# Designers' Guide to Social Simulations, No.2 Component Builder マニュアル

Chap.1 Component Builder とは Chap.2 ソフトウェア更新とモデル作成の準備 Chap.3 Model Designer Chap.4 Activity Designer Chap.5 Communication Designer Chap.6 Behavior Designer Chap.7 Action Designer Chap.8 World Composer Chap.9 その他の補助ツールを使う Chap.10 作成したモデルを公開する

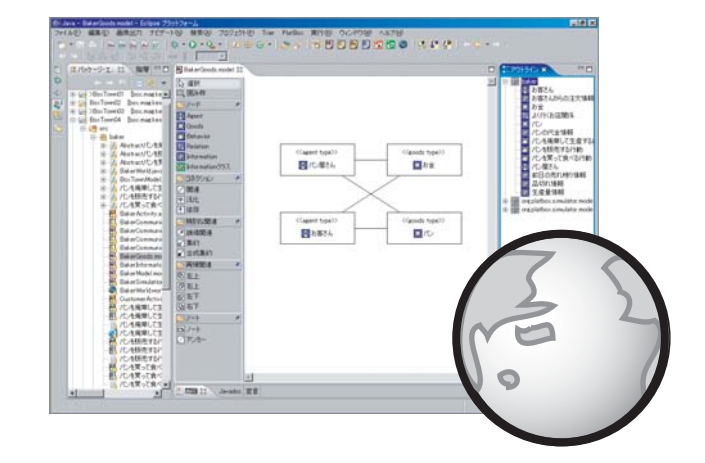

# PlatBox Project

# 目次

| 第1章 | Component Builder とは                      |      | 1  |
|-----|-------------------------------------------|------|----|
| 1.1 | モデル作成環境「Component Builder」                |      | 1  |
| 1.2 | Component Builder を構成するツール群               |      | 1  |
|     | 1.2.1 概念モデリングのためのツール                      |      | 1  |
|     | 1.2.2 シミュレーションデザインのためのツール                 |      | 2  |
|     | 1.2.3 その他の補助ツール                           |      | 2  |
| 1.3 | Component Builder の画面構成                   |      | 2  |
|     | 1.3.1 メニュバー                               |      | 2  |
|     | 1.3.2 ツールバー                               |      | 3  |
|     | Eclipse <b>基本操作ツールバー</b>                  |      | 3  |
|     | Component Builder ツールバー                   |      | 3  |
|     | 1.3.3 ビュー                                 |      | 4  |
|     | パッケージエクスプローラービュー                          |      | 4  |
|     | エディタビュー                                   |      | 4  |
|     | アウトラインビュー                                 |      | 4  |
| 1.4 | Component Builder <b>のファイル構成</b>          |      | 5  |
|     | 1.4.1 各ツールに対応するファイル                       |      | 5  |
|     | 1.4.2 モデル要素の情報を格納するファイル (modeldb.xml)     |      | 5  |
|     | 1.4.3 アクションパーツの情報を格納するファイル (actionparts.: | xml, |    |
|     | $ap_history$ )                            |      | 5  |
| 第2章 | ソフトウェア更新とモデル作成の準備                         |      | 7  |
| 2.1 | Component Builder の最新バージョンへの更新            |      | 7  |
|     | 2.1.1 初めて更新を行う場合                          |      | 7  |
|     | 2.1.2 2回目以降の更新の場合                         |      | 10 |
| 2.2 | パースペクティブを設定する......................       |      | 11 |
| 2.3 | PlatBox <b>プロジェクトを作成する</b>                |      | 11 |
| 2.4 | パッケージを作成する .........................      |      | 12 |
| 第3章 | Model Designer                            |      | 15 |

| 3.1 | Mode   | l Designer とは                            | 15       |
|-----|--------|------------------------------------------|----------|
| 3.2 | Mode   | l Designeraaaaaa                         | 15       |
|     | 3.2.1  | クラス図を新規作成する                              | 15       |
|     | 3.2.2  | すでに作成したクラス図を開く................           | 16       |
| 3.3 | クラス    | くを配置する                                   | 16       |
|     | 3.3.1  | クラスを新規作成する........................       | 16       |
|     |        | ノード                                      | 16       |
|     | 3.3.2  | 他の図で作成したクラスを図に配置する                       | 16       |
|     | 3.3.3  | クラスを編集する............................     | 17       |
|     |        | クラス名の編集                                  | 17       |
|     | 3.3.4  | クラスを削除する.............................    | 18       |
|     | 3.3.5  | クラスを図から削除する..........................    | 18       |
| 3.4 | 関連・    | 汎化を引く                                    | 19       |
|     | 3.4.1  | 関連・汎化を新規作成する                             | 19       |
|     |        | コネクション                                   | 19       |
|     | 3.4.2  | 関連を編集する                                  | 20       |
|     |        | 関連のプロパティ ダイアログ.....................      | 20       |
|     |        | ロール名の編集                                  | 21       |
|     | 3.4.3  | 関連・汎化を削除する.............................. | 21       |
| 3.5 | 図の配    | 3置/表示を調整する                               | 21       |
|     | 3.5.1  | 移動                                       | 21       |
|     | 3.5.2  | リサイズ................................     | 21       |
|     | 3.5.3  | 配置の調整                                    | 21       |
|     | 3.5.4  | コネクションタイプ                                | 22       |
|     |        | コネクションタイプ                                | 22       |
|     |        | 通常タイプの線                                  | 22       |
|     |        | マンハッタンタイプの線                              | 22       |
| 3.6 | ソース    | 〈コードを生成する............................    | 22       |
| 第4章 | Activi | tv Designer                              | 25       |
| 4.1 | Activ  | ity Designer Elt                         | -0<br>25 |
| 4 2 | Activi | ity Designer を記動する                       | 25       |
| 1.2 | 4 2 1  | アクティビティ図を新担作成する                          | 20<br>25 |
|     | 422    | すでに作成したアクティビティ図を聞く                       | 20<br>26 |
| 43  | アクテ    | · 、 に 1 /20 /2 /                         | 20<br>26 |
| 1.0 | 431    | アクティビティ図の要素を新担作成する                       | 20<br>26 |
|     | 1.0.1  |                                          | 20<br>26 |
|     | 120    | 、 「 ・・・・・・・・・・・・・・・・・・・・・・・・・・・・・・・・・・・  | 20<br>26 |
|     | 4.3.2  | ノノノ1Lノ1凶ಉ女糸で別はりる ・・・・・・・・・・・・・・・         | 20       |

| 4.4 | 遷移(   | の線を引く................................  | 26 |
|-----|-------|----------------------------------------|----|
|     | 4.4.1 | 遷移の線を新規作成する.........................   | 26 |
|     |       | コネクション                                 | 27 |
|     | 4.4.2 | 遷移の線を編集する............................  | 27 |
|     |       | 遷移のプロパティダイアログ                          | 27 |
|     |       | ガード 条件の編集                              | 27 |
|     | 4.4.3 | 遷移の線を削除する............................. | 27 |
| 4.5 | 図の    | 配置/表示を調整する                             | 27 |
| 第5章 | Com   | munication Designer                    | 29 |
| 5.1 | Com   | munication Designer とは                 | 29 |
| 5.2 | Com   | munication Designer を起動する              | 30 |
|     | 5.2.1 | コミュニケーション・シーケンス図を新規作成する                | 30 |
|     | 5.2.2 | すでに作成したコミュニケーション・シーケンス図を開く....         | 30 |
| 5.3 | コミ    | ュニケーション・シーケンス図の要素を配置する                 | 30 |
|     | 5.3.1 | コミュニケーション・シーケンス図の要素を新規作成する....         | 30 |
|     |       | ノード                                    | 30 |
|     | 5.3.2 | コミュニケーション・シーケンス図の要素を削除する.....          | 31 |
| 5.4 | メッ    | セージの線を引く                               | 31 |
|     | 5.4.1 | メッセージの線を新規作成する......................   | 31 |
|     |       | コネクション                                 | 31 |
|     | 5.4.2 | メッセージの線を編集する........................   | 31 |
|     |       | メッセージのプロパティダイアログ・・・・・・・・・・・・・・         | 31 |
|     |       | メッセージの内容の編集                            | 31 |
|     |       | メッセージタイプの編集                            | 32 |
|     | 5.4.3 | メッセージの線を削除する.........................  | 32 |
| 5.5 | 図の国   | 配置/表示を調整する                             | 32 |
|     | 5.5.1 | メッセージの位置の移動                            | 32 |
|     | 5.5.2 | 自分へのメッセージの移動                           | 32 |
|     | 5.5.3 | リサイズ                                   | 32 |
|     | 5.5.4 | 配置の調整...............................   | 32 |
| 第6章 | Beha  | vior Designer                          | 33 |
| 6.1 | Beha  | wior Designer とは                       | 33 |
| 6.2 | Beha  | wior Designer を起動する                    | 33 |
|     | 6.2.1 | 状態遷移図を新規作成する.......................    | 33 |
|     | 6.2.2 | すでに作成した状態遷移図を開く.............           | 34 |
| 6.3 | 状態    | 遷移図の要素を配置する                            | 34 |

|            | 6.3.1        | 状態遷移図の要素を新規作成する..............          | 34 |
|------------|--------------|----------------------------------------|----|
|            | 6.3.2        | 状態の編集...............................   | 34 |
|            |              | 特別な状態ダイアログ..........................   | 34 |
|            |              | 状態名の編集                                 | 35 |
|            |              | アクションの新規作成..........................   | 35 |
|            |              | アクションの登録                               | 36 |
|            |              | アクションの登録の解除                            | 36 |
|            |              | アクションの移動                               | 36 |
|            |              | アクションの編集                               | 36 |
|            |              | テンプレートの利用...........................   | 37 |
|            | 6.3.3        | 状態遷移図の要素を削除する                          | 37 |
| 6.4        | 遷移           | を引く                                    | 37 |
|            | 6.4.1        | 遷移を新規作成する...........................   | 37 |
|            | 6.4.2        | 遷移を編集する............................... | 38 |
|            |              | 遷移のプロパティダイアログ                          | 38 |
|            |              | 遷移を起こすイベントの設定                          | 39 |
|            |              | ガード条件の設定                               | 39 |
|            |              | アクションの設定                               | 39 |
|            |              | ガード条件の管理                               | 39 |
|            | 6.4.3        | 遷移を削除する..............................  | 39 |
| 6.5        | 図の国          | 配置/表示を調整する                             | 40 |
| 6.6        | Beha         | avior の実装                              | 40 |
|            | 6.6.1        | Behavior の実装                           | 40 |
|            |              | ソースコードの出力...........................   | 40 |
|            |              | アクションブロック図の生成                          | 40 |
|            |              | 命名規則について                               | 40 |
| ケッエ        | A            |                                        | 40 |
| <b> </b>   | Actic        | on Designer                            | 43 |
| (.1<br>7.0 | Actio        |                                        | 43 |
| (.2        | Actio        | on Designer を起動する                      | 44 |
|            | 7.2.1        |                                        | 44 |
| 7.0        | (.2.2        | 9 ℃に作成したアクションノロック凶を用く                  | 44 |
| 7.3        | 何 <u>戸</u> ( | を記直9る                                  | 44 |
|            | (.3.1        | ノロック                                   | 45 |
|            | 7.3.2        |                                        | 45 |
|            | 7.3.3        |                                        | 47 |
|            | 7.3.4        |                                        | 48 |
|            | 7.3.5        | 余件付繰り返し                                | 49 |

|     | 7.3.6 | メソッド                               |
|-----|-------|------------------------------------|
| 7.4 | 文を    | 配置する                               |
|     | 7.4.1 | アクションパーツ 52                        |
|     |       | (1) アクションパーツを配置したい場所を選択            |
|     |       | <ul><li>(2) アクションパーツの選択</li></ul>  |
|     |       | <ol> <li>(2) アクションパーツの選択</li></ol> |
|     | 7.4.2 | 操作の呼び出し                            |
|     | 7.4.3 | <b>変数宣言</b> /代入                    |
|     | 7.4.4 | 四則演算                               |
|     | 7.4.5 | 論理演算                               |
|     | 7.4.6 | 文字列                                |
|     | 7.4.7 | return $\mathbf{\dot{\chi}}$       |
|     | 7.4.8 | continue $\mathbf{\dot{\chi}}$     |
|     | 7.4.9 | break $\mathbf{\hat{\chi}}$        |
| 7.5 | アウ    | トラインビューで構造を把握する                    |
| 7.6 | ソー    | スコードを生成する                          |
| 7.7 | 型の    | 再読み込み                              |
| 7.8 | 独自の   | のアクションパーツの作成と管理59                  |
|     | 7.8.1 | アクションパーツの作成 60                     |
|     | 7.8.2 | <b>アクションパーツの管理</b> 62              |
| 第8章 | Worl  | d Composer 65                      |
| 8.1 | Worl  | d ファイルを新規作成する 65                   |
| 8.2 | Worl  | d Composer を起動する 65                |
|     | 8.2.1 | World を新規作成する 65                   |
|     | 8.2.2 | <b>すでに作成した</b> World を開く66         |
| 8.3 | Worl  | d を設定する                            |
|     | 8.3.1 | モデルを読み込む                           |
|     | 8.3.2 | World の基本設定                        |
|     | 8.3.3 | モデル全体が共有するパラメータの追加                 |
|     | 8.3.4 | Agent Group の追加 67                 |
|     | 8.3.5 | Agent Group 間の関係の追加 69             |
|     | 8.3.6 | Relation <b>パターン別の設定</b>           |
|     |       | Random <b>パターンで</b> 関係を結ぶ          |
|     |       | Ring <b>パターンで</b> 関係を結ぶ            |
|     |       | Small World <b>パターンで関係を結ぶ</b>      |
|     |       | Scale Free <b>パターンで関係を結ぶ</b>       |
|     | 8.3.7 | Agent の数と Goods の量の設定              |

|        |        | 固定値を入力する                                    | 71 |
|--------|--------|---------------------------------------------|----|
|        |        | 乱数ジェネレータを用いてランダムな値を入力する                     | 71 |
|        |        | 世界パラメータの参照する                                | 71 |
| 8.4    | 作成     | した World を出力する                              | 71 |
| 8.5    | シミ     | ュレーションの実行..........................         | 72 |
|        | 8.5.1  | シミュレーションの起動(Component Builder 上での操作)        | 72 |
|        | 8.5.2  | シミュレーションの実行 ( PlatBox Simulator 上での操作 )     | 72 |
|        | 8.5.3  | PlatBox Simulator の終了                       | 72 |
| 第9章    | その     | 他の補助ツールを使う                                  | 73 |
| 9.1    | Boxe   | ed Economy <b>プロジェクトからの移行を行う</b> .......... | 73 |
| 9.2    | Type   | ₽の名前を変更する                                   | 74 |
| 9.3    | Tem    | plate Action/GuardCondition を作成する           | 74 |
|        | 9.3.1  | Template Action の新規作成                       | 74 |
|        | 9.3.2  | Template Guard Condition の新規作成              | 75 |
|        | 9.3.3  | Behavior Designer でテンプレートを呼び出す........      | 75 |
|        |        | テンプレートアクション                                 | 75 |
|        |        | テンプレートガード条件                                 | 75 |
| 第 10 章 | 作成     | したモデルを公開する                                  | 77 |
| 10.1   | 図を     | 印刷する...............................         | 77 |
| 10.2   | 図を     | 画像ファイルとして保存する                               | 77 |
| 10.3   | 作成     | 中のモデルを共有する.........................         | 77 |
|        | 10.3.1 | モデルを ZIP 形式でエクスポートする ...........            | 77 |
|        | 10.3.2 | 圧縮されているモデルをインポートする                          | 78 |
| 10.4   | 完成     | したモデルを配布する..........................        | 78 |
|        | 10.4.1 | モデルを JAR 形式でエクスポートする                        | 78 |
|        | 10.4.2 | PlatBox Simulator で実行する                     | 78 |

## 第1章

## Component Builder とは

#### 1.1 モデル作成環境「Component Builder」

Component Builder は、PlatBox Simulator 上で動作するモデルの作成を支援するための環境です。Component Builder は 6 種類のツールで構成されており、概念モデリングフェーズ、およびシミュレーションデザインフェーズにおけるモデル作成を支援する機能を提供しています。

#### 1.2 Component Builder を構成するツール群

#### 1.2.1 概念モデリングのためのツール

Component Builder には、概念モデリングフェーズを支援する3つのツールが含まれています。

- Model Designer
- Activity Designer
- Communication Designer

概念モデリングフェーズでは、これらのツールを利用して、反復的にモデル作成を行い ます。

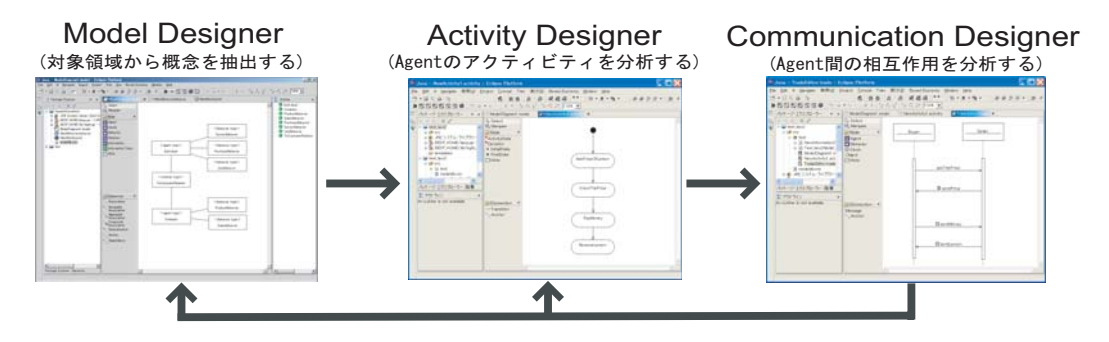

図 1.1: 概念モデリングフェーズを支援するツール

1.2.2 シミュレーションデザインのためのツール

Component Builder には、シミュレーションデザインフェーズを支援する 4 つのツー ルが含まれています<sup>\*1</sup>。

- Model Designer
- Behavior Designer
- Action Designer
- World Composer

シミュレーションデザインフェーズでは、これらのツールを利用して、反復的にモデル 作成を行います。

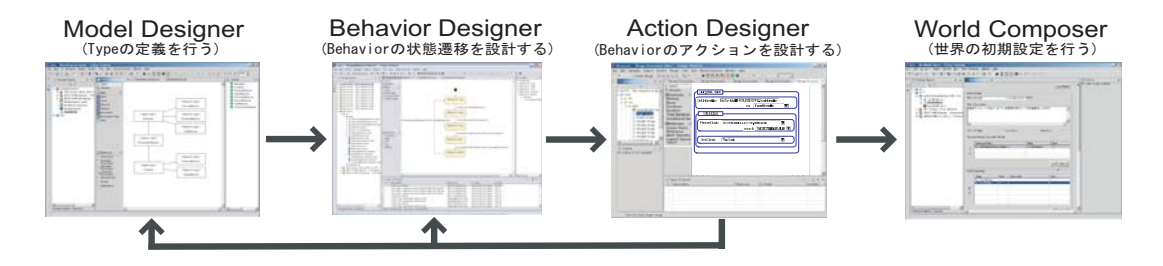

図 1.2: シミュレーションデザインフェーズを支援するツール

#### 1.2.3 その他の補助ツール

Component Builder には、モデル作成を支援するツール以外にも、モデル作成に関連 する補助ツールが含まれています。

- Boxed Economy プロジェクトからの移行を行う
- Type の名前を変更する
- Template Action/GuardCondition を作成する

#### 1.3 Component Builder の画面構成

#### 1.3.1 メニュバー

Component Builder の操作は全て、メニューバーから行うことができます。ここでは、 主に使用するメニューを説明します。

<sup>\*&</sup>lt;sup>1</sup> Model Designer は、概念モデリングフェーズとシミュレーションデザインフェーズの両方で使用しま す。

| メニュー項目    | 説明                                  |
|-----------|-------------------------------------|
| [ファイル]    | プロジェクトやファイル、フォルダの新規作成、移動、印刷等が行えま    |
|           | す。                                  |
| [編集]      | ファイルやフォルダの編集が行えます。                  |
| [PlatBox] | PlatBox プロジェクトファイルや作画ファイルを新規に作成します。 |
| [ウィンドウ]   | 表示するビューを変更したり、Eclipseの詳細設定を行うことができま |
|           | す。                                  |

1.3.2 ツールバー

よく使用する操作については、ツールバーにも、対応するボタンが配置されています。 ここでは、主なツールバーを説明します。

Eclipse 基本操作ツールバー

Eclipse 基本操作ツールバーは、Eclipse 本体で提供されているもので、ファイルの保存 や印刷などの基本操作を行うことができます。Eclipse 基本操作ツールバーには、以下の ようなボタンがあります。

| アイコン     | ボタン名        |
|----------|-------------|
|          | プロジェクト作成ボタン |
|          | 保存ボタン       |
| <b>.</b> | 名前をつけて保存ボタン |
| <b>a</b> | 印刷ボタン       |

Component Builder ツールバー

Component Builder ツールバーは、Component Builder が提供するもので、プロジェ クトやファイルの作成等を行うことができます。Component Builder ツールバーには、 以下のようなボタンがあります。

| アイコン     | ボタン名                             | 解説    |
|----------|----------------------------------|-------|
| ť        | PlatBox プロジェクト作成ボタン              | p. 11 |
| M        | Model Designer ファイル作成ボタン         | p. 15 |
| Ay       | Activity Designer ファイル作成ボタン      | p. 25 |
| C,       | Communication Designer ファイル作成ボタン | p. 29 |
| В,       | Behavior Designer ファイル作成ボタン      | p. 33 |
| <b>1</b> | World Composer ファイル作成ボタン         | p. 65 |
| A        | テンプレートアクション作成ボタン                 | p. 74 |
| G        | テンプレートガード 作成ボタン                  | p. 74 |

#### 1.3.3 ビュー

Component Builder を利用する場合、主に使用するビューは、「パッケージエクスプ ローラービュー」、「エディタビュー」、「アウトラインビュー」の3つがあります。

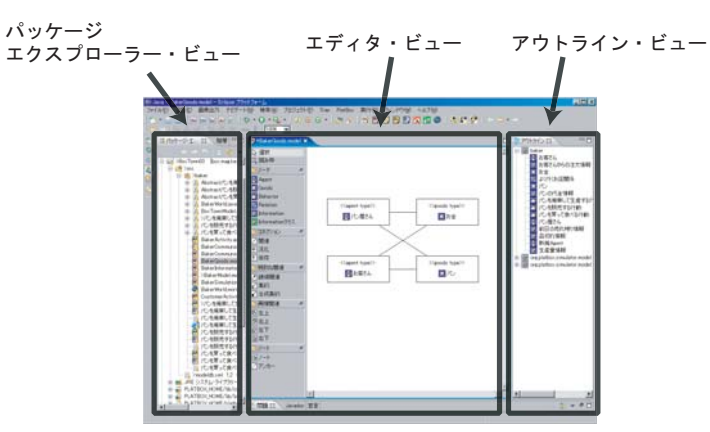

図 1.3: 3つのビュー

パッケージエクスプローラービュー

Eclipse 上でファイルやディレクトリを編集するためには、プロジェクトを作成しなけ ればなりません。パッケージエクスプローラービューでは、作成した各プロジェクトの ファイルやディレクトリ構成を表示します。パッケージエクスプローラービューから、 ファイルやディレクトリの新規作成や削除、名前の変更、ファイルの移動などが行えます。

エディタビュー

エディタビューでは、ファイルの内容を閲覧したり編集するためのビューです。Component Builder では、クラス図やアクティビティ図が表示され、エディタビューで編集できます。

アウトラインビュー

アウトラインビューでは、エディタビューで開かれているファイルに対する要素を全体 的に閲覧するためのものです。開かれているファイルによってはアウトラインビューは使 用しません。Component Builder では、Model Designer, Behavior Designer, Action Designer がアウトラインを使用します。

#### 1.4 Component Builder のファイル構成

#### 1.4.1 各ツールに対応するファイル

表示情報は、作画するエディタに対応して以下の拡張子を持ったファイルに保存されま す。これらのファイルを削除すると表示情報は削除されますが、図のモデルが削除される ことはありません。

| エディタ名                  | ファイル名(拡張子)            |
|------------------------|-----------------------|
| Model Designer         | ~.model               |
| Communication Designer | $\sim$ .communication |
| Activity Designer      | ~.activity            |
| Behavior Designer      | ~.behavior            |
| Action Designer        | ~.action              |

#### 1.4.2 モデル要素の情報を格納するファイル (modeldb.xml)

作成された全てのモデルの情報は、「modeldb.xml」というファイルに保存されます。 modeldb.xml は、図を初めて保存するときに作成されます。同じプロジェクト内で作成 した図のモデルの情報は全て、modeldb.xml に保存されるので、このファイルは決して 削除しないで下さい。

#### 1.4.3 アクションパーツの情報を格納するファイル (actionparts.xml, .ap\_ history)

自分で作成したアクションパーツは、「actionparts.xml」として保存されます。他人の 作成したアクションパーツを共有したいときは、actionparts.xmlを "actionparts"を含 む別のファイル名にし、自分の actionparts.xml のあるフォルダにいれます。そうする と、自動的にアクションパーツを読み込み、使用することができます。

アクションパーツの使用履歴は、「.ap\_history」に保存されます。このファイルは、使 用履歴を保存してあるだけなので、万が一消えてしまっても問題ありません。

### 第2章

# ソフトウェア更新とモデル作成の 準備

2.1 Component Builder の最新バージョンへの更新

Component Builder は、メニューから、最新バージョンへの更新を行うことができま す。以下の手順に従って、こまめに更新するようにしましょう。

#### 2.1.1 初めて更新を行う場合

1. Component Builder を起動して、メニューの「ヘルプ」から、「ソフトウェア更新」> 「検索とインストール」を選択します。

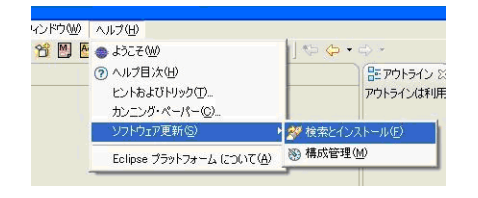

図 2.1: 「ソフトウェア更新」>「検索とインストール」の選択

2. ウィンドウが開いたら、「インストールする新しいフィーチャーを検索」を選択し、「次 へ」を押します。

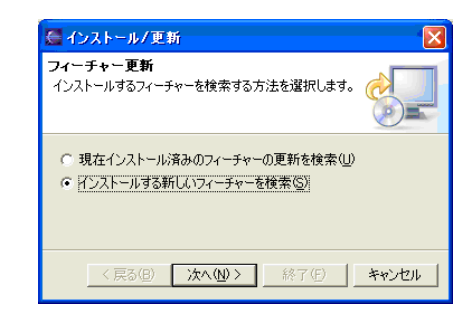

図 2.2: 「インストールする新しいフィーチャーを検索」の選択

3. ウィンドウ右にある「新規リモート・サイト(T)」を押します。

| 🥌 インストール                                                                                                    |                                                                                                    |
|----------------------------------------------------------------------------------------------------|----------------------------------------------------------------------------------------------------|
| 辺回する更新サイト<br>ダウンロードで入手できるフィーチャーをブラウズするには、サ<br>な扱します。フラルドでは、カテコリー情報的サイト上に符<br>チャーはカテコリーになれます。フラットリストでフィーチャーを<br>イーチャーの更新した二のフルタワン・メニューにあるドサイト<br>検索に含めるサイト(S) | 141-・フォルダーを<br>在する場合、フィー<br>表示するには、12<br>・カテゴリーの表示」                                                                                  |
| EMF/SDO/ASD Secondary Update Site<br>⊕ _ ∰ Eclipse.org update site                                                                                           | <ul> <li>「新規リモート・サイト①」」</li> <li>新規ローカル・サイト①」</li> <li>新規ローカイ・サイト①」</li> <li>新規アーカイブ・サイト(△)</li> <li>編集(£)</li> <li>除去(B)</li> </ul> |
| ▼ この環境に適合しないフィーチャーは無視Φ                                                                                                    |                                                                                                    |
| < 戻る(B) 次へ(1)>                                                                                                    | 終了(1) キャンセル                                                                                                    |

図 2.3: 「新規リモート・サイト」の選択

4. 情報更新サイトウィンドウが開いたら、「名前」欄に「ComponentBuilder」、「URL」 欄に「http://box.mag.keio.ac.jp/CBUpdateSite/」と入力し、「OK」を押します。

| 🖉 新  | 規更新サイト                                  |
|------|-----------------------------------------|
| 名前:  | ComponentBuilder                        |
| URL: | http://box.mag.keio.ac.jp/CBUpdateSite/ |
|      | OK キャンセル                                |

図 2.4: サイト名と URL の入力

5. 「ComponentBuilder」が選択肢に現れるので、チェックボックスにチェックを入れ 「次へ」を押します。

| 運回する更新サイト                                                                                                    |                                                                                                    |  |  |
|----------------------------------------------------------------------------------------------------|----------------------------------------------------------------------------------------------------|--|--|
| 2回する更新サイト<br>かり、ロードで入手できるフィーチャーをプラガズするには、サイト・フォルダーを拡<br>採します。プラルトでは、カテリー「補助サイト上に存在する場合、フィーチャーは折丁リーにされます。フカートリストでフィーチャーを表示するには、ワイ<br>ーチャーの更新した。つかり、切力・アニューにある「サイト・カテリーの表示」は<br>検索に含めるサイトSp. |                                                                                                    |  |  |
|                                                                                                    | <ul> <li>新規リモート・サイト①</li> <li>新規ローカル・サイト②</li> <li>新規アーカイブ・サイト④</li> <li>編集(E)</li> <li>除去(E)</li> </ul> |  |  |
| ▽ この環境に適合しないフィーチャーは無視の                                                                                                    |                                                                                                    |  |  |

図 2.5: 検索に含めるサイト「ComponentBuilder」の選択

6. インストールするべき最新のバージョンがある場合には、リストに「ComponentBuilder」 と表示されるので、それをチェックして、「次へ」を押します。初回は必ず出てくるはず です。

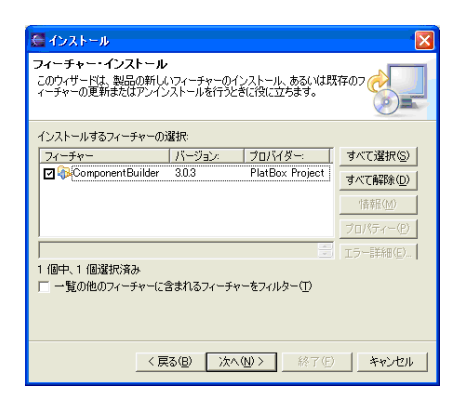

図 2.6: フィーチャー「ComponentBuilder」の選択

7. ライセンスについて表示されるので、「使用条件の条項に同意します」をチェックし、 「次へ」を押します。使用条件の条項に同意しない場合には、インストールできません。

| Component                                | Builder 303          | [Enter Lice                | ense Descriptio | n here.] | ~ |
|------------------------------------------|----------------------|----------------------------|-----------------|----------|---|
|                                          | 241100 0000          |                            |                 |          |   |
|                                          |                      |                            |                 |          | V |
|                                          |                      | <u>&lt;</u>                |                 |          |   |
| <ul> <li>使用条件の</li> <li>使用条件の</li> </ul> | 条項に同意しま<br>。条項(に同意しま | :す( <u>A</u> )<br>+++(_(D) |                 |          |   |

図 2.7: 「使用条件の条項に同意します」の選択

 インストール・ロケーションのウィンドウが開いたら、「終了」を選択してください。
 「警告:署名なしのフィーチャーをインストールしようとしています。」と警告が出ます。今回に関しては心配ありませんので、「インストール」を選択してください。
 インストールに成功すると、以下のような質問がされます。「はい」を選択し、 ComponentBuilderを再起動させます。

| トール/更新               |                               |                                                        | ×                                                                                        |
|----------------------|-------------------------------|--------------------------------------------------------|------------------------------------------------------------------------------------------|
| で更内容を有効()<br>計動しますか? | こするには、ワーク^                    | こチを再始動する必要がま                                           | がます。すぐに再                                                                                 |
|                      |                               | (                                                      | いいえ(N)                                                                                   |
|                      | ▶ールノ更新<br>変更内容を有効(<br>診動しますか? | <mark>&gt;ールノ更新</mark><br>(更内容を有効にするには、ワーク^<br>(動しますか? | ール/更新<br>、更内容を無効にするには、ワークペンチを再始動する必要がき<br>動しますか?<br>、、、、、、、、、、、、、、、、、、、、、、、、、、、、、、、、、、、、 |

図 2.8: 再起動をするかの質問

#### 2.1.2 2回目以降の更新の場合

1. ComponentBuilder を起動して,メニューの「ヘルプ」から「ソフトウェア更新」> 「検索とインストール」を選択します。

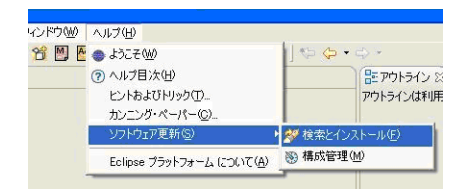

図 2.9: 「ソフトウェア更新」>「検索とインストール」

2. ウィンドウが開いたら、「現在インストール済みのフィーチャーの更新を検索」> 「次へ」。

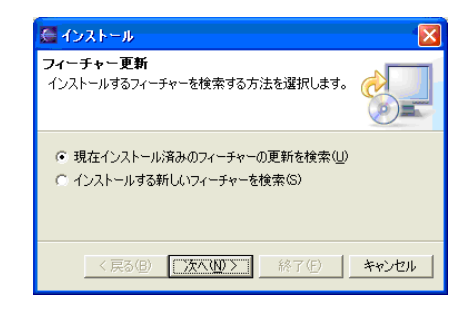

図 2.10: 「現在インストール済みのフィーチャーの更新を検索」の選択

3. これ以降は、初めて更新を行う場合と同様、表示にしたがって更新を行ってください。

#### 2.2 パースペクティブを設定する

作業を始めるにあたり、パッケージエクスプローラーでどのような情報を表示するのか を設定しておきます。パースペクティブの設定は、画面左側のパースペクティブ設定のボ タンをクリックして行います。「Java パースペクティブ」を選択します。

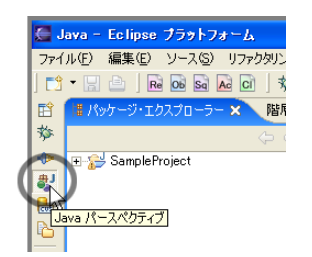

図 2.11: Java パースペクティブボタンによる設定

「Java パースペクティブ」ボタンが隠れていて、見当たらないことがあります。その場合には、「パースペクティブを開く」ボタンをクリックし、そのなかから「Java」を選択します。もしくは、メニューバーから「ウィンドウ」>「ビューの表示」>「その他」を選び、「Java」を選択して [OK] を押します。

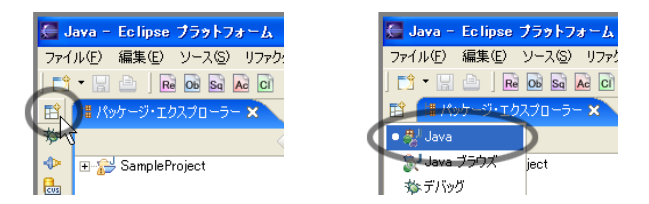

図 2.12: Java パースペクティブボタンがない場合の設定方法

#### 2.3 PlatBox プロジェクトを作成する

モデルを作成するための作業領域を、「プロジェクト」といいます\*1。PlatBox プロジェクトの作成方法は以下のとおりです。

- 1. ツールバーの [PlatBox プロジェクト作成] ボタンをクリックします。
- PlatBox プロジェクト作成ウィザードが開くので、プロジェクト名(例:BoxTown)
   を入力し、[OK] を押します。

<sup>\*&</sup>lt;sup>1</sup> PlatBox プロジェクトを作成すると、PLATBOX\_HOME(PlatBox Simulator へのパス)の設定を元 に、Component Builder を動かすために必要なライブラリへのクラスパスが自動で設定されます。その ため、通常の Java プロジェクトではなく、PlatBox プロジェクトのボタンで作成するようにしてくださ い。

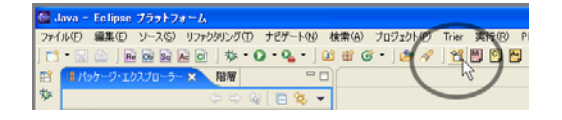

図 2.13: PlatBox プロジェクト作成ボタン

| 🛢 Plat Box 7 🛙                  | ラェクトの新規作成                                                     |
|---------------------------------|---------------------------------------------------------------|
| PlatBoxプロジェ<br>PlatBox Simulate | クトの新規作成<br>メ上で動作するモデルを作成するためのプロジェクトを新規に作成します                  |
| プロジェクト名(巴)                      | BoxTown                                                       |
| ープロジェクト内容                       |                                                               |
| ▼ デフォルトの(                       | 使用( <u>0</u> )                                                |
|                                 | C.\Program Files\VeclipseForPlatBox3.0\Vvorkspace\VB ブラウズ(B). |
|                                 |                                                               |
|                                 |                                                               |
|                                 |                                                               |
|                                 |                                                               |
|                                 |                                                               |
|                                 |                                                               |
|                                 |                                                               |
|                                 |                                                               |
|                                 | 終了(E) キャンセル                                                   |
|                                 |                                                               |

図 2.14: PlatBox プロジェクト作成ウィザード

もしくは、[ファイル] メニューから [新規]>[プロジェクト]>[PlatBox Project] を選択 して作成することもできます。プロジェクトが正しく作成されたかどうか、パッケージエ クスプローラー上で確認しましょう。

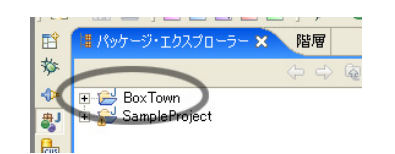

図 2.15: 作成されたプロジェクト

プロジェクトの内容は、プロジェクトの左にある + をクリックすると、表示することができます。

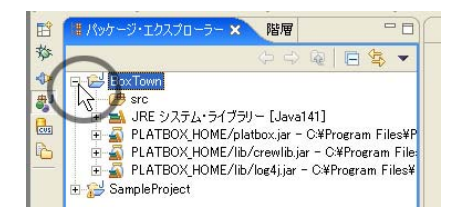

図 2.16: プロジェクトの内容の表示

2.4 パッケージを作成する

プロジェクトが作成できたら、次に「パッケージ」を作成する必要があります。パッ ケージはフォルダに相当するもので、この中に描いたクラス図等を保存したり、ソース コードを生成したりします。パッケージの作成は、以下の手順で行います。

- 左側にあるパッケージ・エクスプローラーの中にある、対象となるプロジェクトを クリックします。
- 2.「新規 Java パッケージ」ボタンをクリックします。

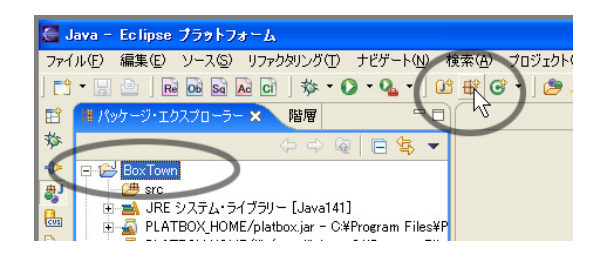

図 2.17: プロジェクトの選択と「新規 Java パッケージ」ボタン

- 3. 新しいパッケージを作成するためのウィザードが開くので、「名前:」のところに パッケージ名(例:baker)を入力し、「終了」ボタンを押します。
- パッケージ・エクスプローラー上で、パッケージが作成されたか確認しましょう。

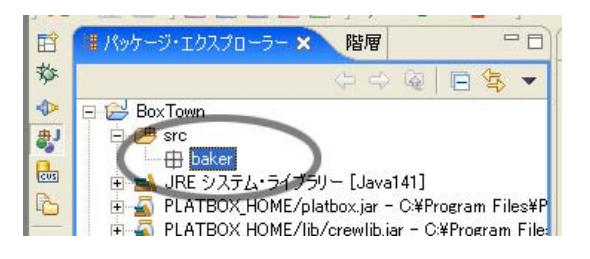

図 2.18: 作成されたパッケージ

パッケージの作成は、メニューバーの [ファイル]>[新規]>[パッケージ] から行うことも できます。

## 第3章

# Model Designer

#### 3.1 Model Designer とは

記述したモデルから、PlatBox Simulator 上で動作するコンポーネントのソースコード を生成することができます。

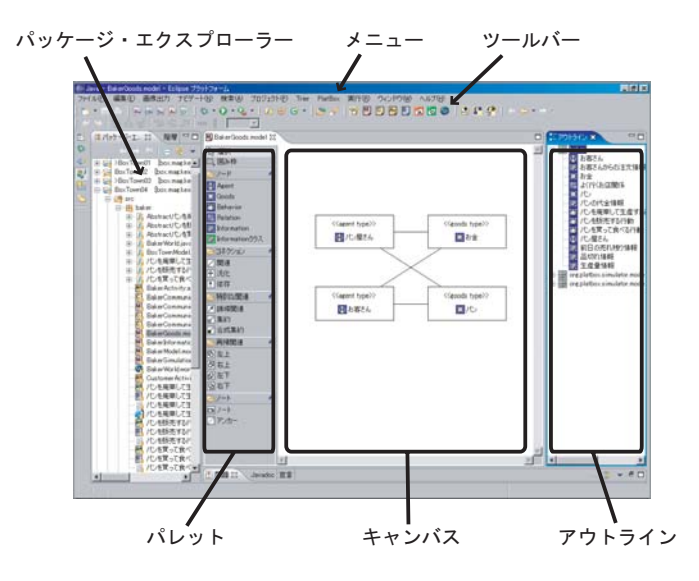

⊠ 3.1: Model Designer

- 3.2 Model Designeraaaaaa
- 3.2.1 クラス図を新規作成する

クラス図ファイルの作成は、次の手順で行います。

- パッケージ・エクスプローラーから、ファイルを新規作成したいプロジェクトの src フォルダにある パッケージ を選択します。
- 2. ツールバーから、クラス図ファイル作成ボタン 💹 をクリックします。
- ファイルを保存する場所が、先ほど選択した場所であることを確認して、「ファイル名」欄にファイル名を入力し、[終了]を押します。

もしくは、メニューバーの [PlatBox]>[Create Model Diagram] を選択して作成することもできます。

#### 3.2.2 すでに作成したクラス図を開く

すでに作成したクラス図を開きたい場合は、パッケージ・エクスプローラー上で、モ デルファイルをダブルクリックします。もしくは、右クリックして [アプリケーションか ら開く]-[PlatBox Model Designer] を選択します。モデルファイルを読み込んだ Model Designer が起動して、クラス図が表示されます。

#### 3.3 クラスを配置する

#### 3.3.1 クラスを新規作成する

クラスを新規作成するには、Model Designer のパレットにある「クラス」のボタンを 選択し、続けてキャンバスをクリックします。Model Designer で作画できるクラスは、 以下のとおりです。

ノード

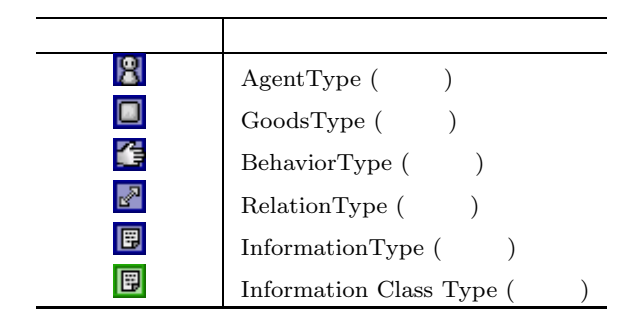

3.3.2 他の図で作成したクラスを図に配置する

モデルのクラス図は、1つの図に収める必要はなく、通常、複数の図に分けて記述して いきます。例えば、「Agent とそれらを結ぶ Relation の関連を表すクラス図」や、「Agent と所有する Goods の関連を表すクラス図」というように、ある特定の視点からモデルを 捉え、表現するわけです。このとき、すでに定義している Agent やその他のクラスは、再 度定義する必要はありません。

作成したクラスの一覧は、アウトラインに表示されます。すでに作成してあるクラスを 他の図で使いたい場合は、このアウトラインからキャンバスまで、そのクラスをドラッグ &ドロップして配置します。

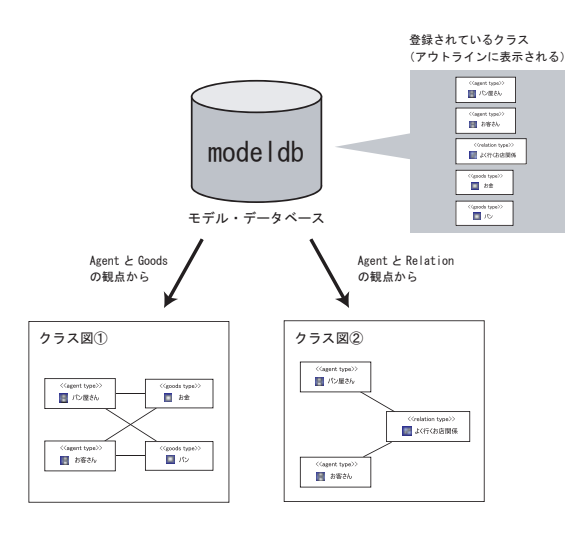

図 3.2: クラス図とモデルデータベースとの関係

| BakarGoods model 12 |                |                  | THE REPERT                   |
|---------------------|----------------|------------------|------------------------------|
| Ly same             |                |                  | / = = = tot =                |
| EL 18249            |                |                  |                              |
| 37-F +              |                |                  | 2(19(3)(3)(3))               |
| E Aunt              | Clapert type20 | Cigosida type??? | 10                           |
| Coods:              | FR/12-9856     | 100              | 「一」に在来って良べる行動                |
| Dehavior            |                |                  | 1C/824                       |
| Peletion            |                |                  | + un prepietor simulator con |
| E Stornation        |                |                  |                              |
| biturmation/053.    |                |                  |                              |
| \$ GROOM            |                | 1000 A 4 4 4 10  |                              |
| 2 12 4              |                | Togoode type??   |                              |
| 田浅化                 |                |                  |                              |
| 1 4474              |                |                  |                              |
| Sales and           |                |                  |                              |

図 3.3: アウトラインビューに表示されたクラス

3.3.3 **クラスを**編集する

推奨プロ セスでは、使

<sup>セスでは、使</sup>クラス名の編集 <sub>用しません。</sub>

クラス名は、キャンバス上でクラスをダブルクリックすることで編集できます。これから説明する"クラスのプロパティ"ダイアログでは、クラス名も含めて、クラスのいろいろな編集が可能です。

クラスの編集は、"クラスのプロパティ"ダイアログから行います。ダイアログを開く には、編集したいクラスを右クリックして、表示されるメニューから [プロパティ]を選 択します。

"クラスのプロパティ"ダイアログでは、以下のような編集が出来ます。

- クラス名の編集
- クラスの可視性の編集
- クラスの修飾子の編集
- クラスの属性の編集
- クラスのメソッドの編集

ダイアログで編集すると、リアルタイムにキャンバスに編集内容が反映されます。[OK]

| 🗲 クラスのプロパティ |          | ×               |
|-------------|----------|-----------------|
| 名前:         |          |                 |
| アン<br>アン    |          |                 |
| - パッケージ:    |          |                 |
| baker       |          |                 |
|             |          |                 |
| 「一面」と       | 开J       | 2               |
| TIRIT       | <u>±</u> |                 |
|             |          |                 |
|             |          |                 |
|             |          | 追加              |
| - メンッド      |          |                 |
| 可視性型        | 名前 引機    |                 |
|             |          |                 |
|             |          |                 |
|             |          |                 |
|             |          | <b>追加</b> 変更 削除 |
|             |          |                 |
|             |          | UK              |

図 3.4: クラスのプロパティダイアログ

を押すと、確定しダイアログを閉じます。[キャンセル] を押すと、ダイアログを聞く以前の状態に戻ります。

#### 3.3.4 クラスを削除する

クラスを削除するには、削除したい要素を右クリックして、表示されるメニューから [モデル要素の削除] を選択します。この [モデル要素の削除] を行うと、クラス図だけでな く、モデル (modeldb.xml) からもそのクラスが削除されます。

#### 3.3.5 クラスを図から削除する

クラスを 図から 削除するには、削除したい要素を右クリックして表示されるメニューから [削除]を選択します。また、削除したい要素を選択して、キーボードの Delete キー を押しても削除できます。

ただし、これはキャンバスの図から削除しただけであり、モデル (modeldb.xml) から は削除されていません。クラスを完全に削除したい場合には、上述の「クラスを削除す る」(モデル要素の削除)を参照してください。

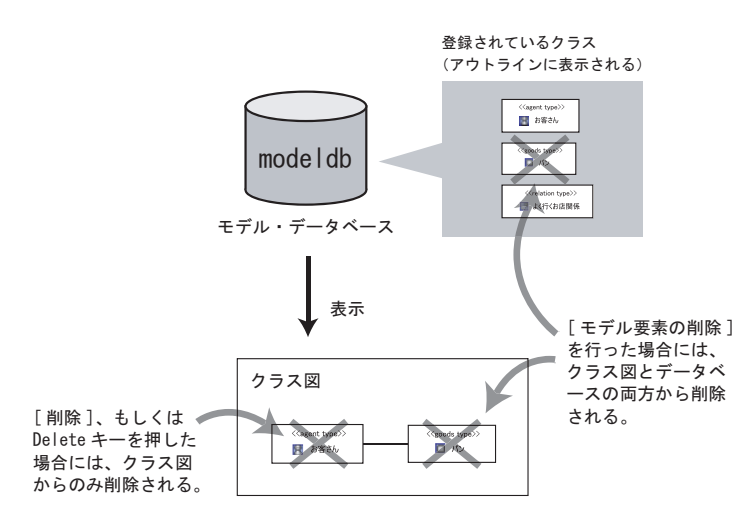

図 3.5: [削除] と [モデル要素の削除] の違い

- 3.4 関連・汎化を引く
- 3.4.1 関連・汎化を新規作成する

作成したクラス間に、関連等のコネクションを引きたい場合には、以下の手順で行います。

- 1. Model Designer パレットから [関連] を選択する。
- 2. 関連の線を引きたいノードをクリックする。
- 3. もう一方のノードをクリックする。

コネクションが1つ引かれた後も、コネクションを続けて引くことができます。コネ クションを引いている時にキャンセルしたい場合には、 Esc キーを押すか、ノードやコ ネクションでないキャンバス上をクリックします。Model Designer で作画できるコネク ションは、以下のものです。

コネクション

| 要素のアイコン   | 要素の説明 |
|-----------|-------|
| $\bowtie$ | 関連    |
| <b></b>   | 継承    |
| <b>?</b>  | 依存    |

このほかの装飾付きの関連も用意されています。これらの関連は、次に説明する「関連 を編集する」ことによっても作成できます。

推奨プロ セスでは、使 用しません。

| 要素のアイコン | 要素の説明      |
|---------|------------|
| 1       | 誘導関連       |
| ď       | 集約関連       |
|         | 合成集約関連     |
| Б       | 左上に付ける再帰関連 |
| Б       | 右上に付ける再帰関連 |
| Ð       | 左下に付ける再帰関連 |
| Ð       | 右下に付ける再帰関連 |

なお、汎化・特化関係のコネクションを結んだ場合、ソースコード生成を行うと、これ らのクラス間には、継承関係が設定されます。

3.4.2 関連を編集する

推奨プロ セスでは、使

セ<sup>スでは、使</sup> 関連のプロパティ ダイアログ <sup>用しません。</sup>

関連の編集は、"関連のプロパティ"ダイアログから行います。ダイアログを開くには、 関連をダブルクリックします。もしくは、編集したい関連を右クリックして、表示される メニューから [プロパティ]を選択しても、ダイアログを開くことができます。

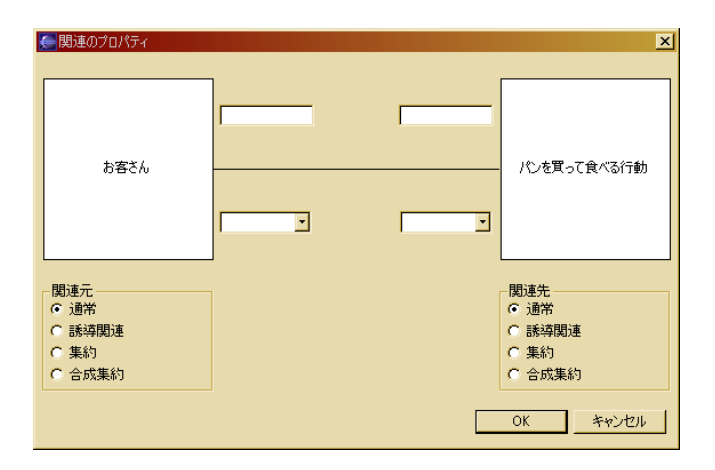

図 3.6: 関連のプロパティ ダイアログ

"関連のプロパティ"ダイアログでは、以下の編集が行えます。

- ロール名の編集
- 多重度の編集
- 関連の種類の編集

[OK] を押すと、確定しダイアログを閉じます。[キャンセル] を押すと、ダイアログを 聞く以前の状態に戻ります。 ロール名の編集

ロール名の編集は、ダイアログのロール名入力欄に変更したいロール名を入力すること で行います。

#### 3.4.3 関連・汎化を削除する

関連・汎化の削除は、削除したい関連・汎化を選択して Delete キーを押すか、右ク リックメニューからから [削除] を選択します。

### 3.5 図の配置/表示を調整する

#### 3.5.1 移動

パレットの [選択] ボタンを選択した後、移動させたいノードの中心をドラッグ&ドロッ プします。また、十字キーで移動もできます。複数選択すれば、一度に複数のノードを移 動することができます。

3.5.2 リサイズ

パレットの [選択] ボタンを選択した後、リサイズしたいノードを選択し、ノードの縁の 黒点をドラッグ&ドロップすることで、ノードの大きさを調整できます。

#### 3.5.3 配置の調整

エディタツールバーの整列ボタンをクリックすることで、選択中の複数のノードを整列 できます。以下の調整機能が提供されています。

| アイコン     | 説明                                      |
|----------|-----------------------------------------|
|          | 選択中の全てのノードを、黒枠で囲まれたノードの左辺にそろえる          |
|          | 選択中の全てのノードを、黒枠で囲まれたノードの垂直方向の中心に<br>そろえる |
| 0++      | 選択中の全てのノードを一里枠で囲まれたノードの右辺にそろえる          |
| <b>0</b> |                                         |
| μœ.      | 選択中の全てのノードを、黒枠で囲まれたノードの上辺にそろえる          |
|          | 選択中の全てのノードを、黒枠で囲まれたノードの水平方向の中心に         |
|          | そろえる                                    |
|          | 選択中の全てのノードを、黒枠で囲まれたノードの下辺にそろえる          |
| 0) 0     | 選択中の全てのノードを、横の等間隔にそろえる                  |
| 븝        | 選択中の全てのノードを、縦の等間隔にそろえる                  |

3.5.4 コネクションタイプ

コネクションタイプ

コネクションタイプは、「通常」と「マンハッタン」の2種類があります。コネクショ ンタイプを変更するには、キャンバスから変更したいコネクションを選択し、右クリック メニューから [線の表示形式]>[通常]、もしくは [線の表示形式]>[マンハッタン] を選択し ます。

通常タイプの線

「通常」タイプは、線の経由点を指定するためのタイプです。初めて線を引いたときには、ノード同士の最短経路で線が引かれます。折れ線にしたい場合は、キャンバスから折れ線にしたいコネクションを選択し、線の中心に表示された小さな点を、任意の場所までドラッグ&ドロップします。

マンハッタンタイプの線

「マンハッタン」タイプは縦と横の線のみでコネクションを引くためのタイプです。マンハッタンタイプでは、線形を自由に編集することはできません。

#### 3.6 ソースコードを生成する

Model Designer で作成したタイプと Information クラスは、Java のソースコードに変換できます。キャンバス上で右クリックして表示されるメニューから、[モデルのソースコード生成] を選択すると、"生成する Type の選択" ダイアログが表示されます。

| 🚰 生成するTypeの選択                                                                                                    |              |
|----------------------------------------------------------------------------------------------------|--------------|
| モデルの名前: baker.BoxTownModel                                                                                                    |              |
| <ul> <li>▶pe</li> <li>□ わ客さん</li> <li>□ 欠 パン屋さん</li> <li>□ ご パンを買って食べる行動</li> <li>□ ご よく行くわ店関係</li> <li>□ わ金</li> <li>□ いた</li> </ul> | Priority<br> |
| OK                                                                                                    | キャンセル        |

図 3.7: 生成する Type の選択 ダイアログ

まず、ダイアログの「モデルの名前」入力欄にモデルの名前を入力します。そして、ソー スを生成したいモデル要素にチェックを入れます。[OK] ボタンを押すと Java のソース コードが生成されます。

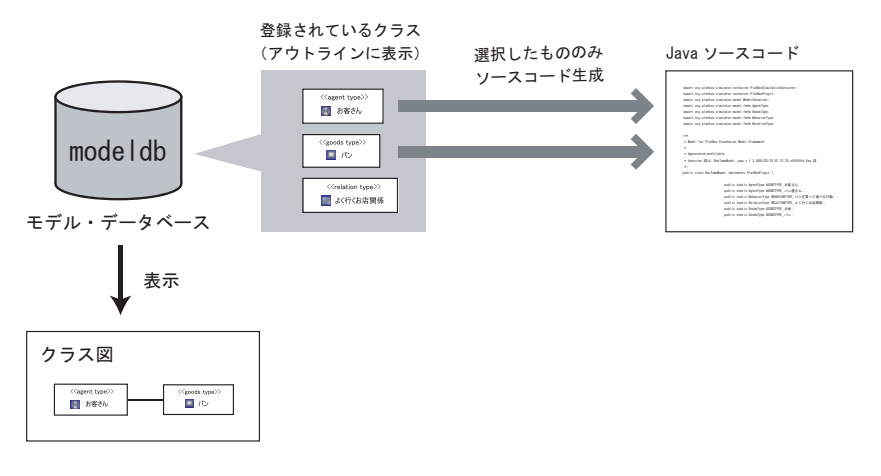

図 3.8: モデルデータベースからソースコードの生成

### 第4章

## Activity Designer

#### 4.1 Activity Designer とは

Activity Designer は、エージェントの振る舞いについての概念モデルを記述するため のエディタです。モデル作成プロセスにおいては、概念モデリングフェーズで使用しま す。概念モデル・クラス図で定義した Agent(もしくは Behavior) が、どのような流れで 活動するのかを、UML(統一モデリング言語)のアクティビティ図で記述していきます。

この章では、Activity Designer を用いてアクティビティ図を描く方法について説明します。

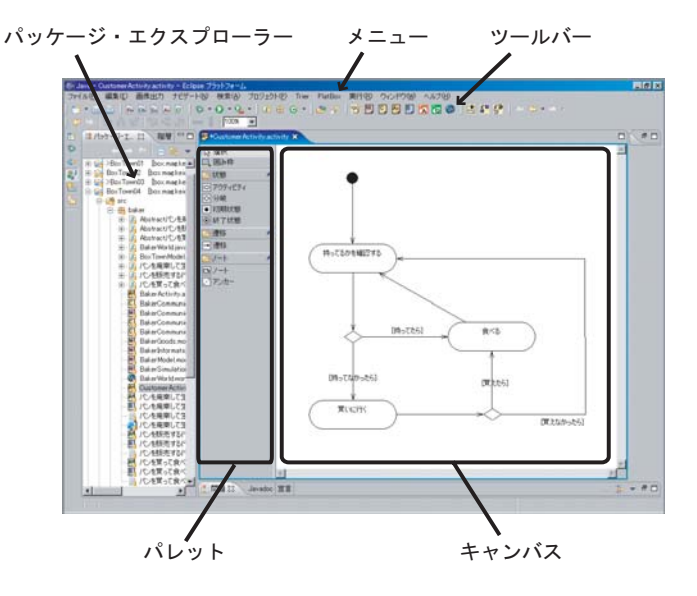

⊠ 4.1: Activity Designer

4.2 Activity Designer を起動する

#### 4.2.1 アクティビティ図を新規作成する

アクティビティ図ファイルの作成は、次の手順で行います。

- パッケージ・エクスプローラーから、ファイルを新規作成したいプロジェクトの src フォルダにある パッケージ を選択する。
- 2. ツールバーから、アクティビティ図ファイル作成ボタン 🖾 をクリックする。
- ファイルを保存する場所が、先ほど選択した場所であることを確認して、「ファイル名」欄にファイル名を入力し、[終了]を押す。

もしくは、メニューバーの [PlatBox]>[Create Activity] を選択して作成することもできます。

#### 4.2.2 すでに作成したアクティビティ図を開く

すでに作成したアクティビティ図を開きたい場合は、パッケージ・エクスプローラー上 で、アクティビティファイルをダブルクリックします。もしくは、右クリックして[アプ リケーションから開く]-[PlatBox Activity Designer]を選択します。アクティビティファ イルを読み込んだ Activity Designer が起動して、アクティビティ図が表示されます。

#### 4.3 アクティビティ図の要素を配置する

#### 4.3.1 アクティビティ図の要素を新規作成する

Activity Designer で作画できるノードは、以下のとおりです。

ノード

| 要素のアイコン    | 要素の説明   |
|------------|---------|
| 0          | アクティビティ |
| $\diamond$ | 分岐      |
|            | 開始状態    |
| ۲          | 終了状態    |

4.3.2 アクティビティ図の要素を削除する

削除したい要素を選択して delete キーを押すか、右クリックして出てくるメニューから [削除]を選択します。

#### 4.4 遷移の線を引く

#### 4.4.1 遷移の線を新規作成する

作成した要素間に遷移の線を引くには、以下の手順で行います。

1. Activity Designer パレットから [遷移] を選択します。

2. 遷移の線を引きたいノードをクリックします。

3. もう一方のノードをクリックします。

コネクションを引いた後でも、さらに続けて引くことができます。コネクションを引い ている時にキャンセルしたい場合には、 Esc キーを押すか、ノードやコネクションでな いキャンバス上をクリックします。

コネクション

Activity Designer で作画できるコネクションは、以下の通りです。

| 要素のアイコン | 要素の説明 |
|---------|-------|
| *       | 遷移    |

#### 4.4.2 遷移の線を編集する

遷移のプロパティダイアログ

ガード条件の編集は、"遷移のプロパティ"ダイアログで行います。"遷移のプロパティ" ダイアログを表示するには、編集したい遷移を右クリックして、表示されるメニューから "プロパティ"を選択します。編集後、"遷移のプロパティ"ダイアログの [OK] ボタンを 選択すると変更が反映され、[キャンセル] ボタンを選択すると操作が取り消されます。

ガード 条件の編集

ガード条件の編集は、"ガード条件"欄にガード条件を入力して行います。

4.4.3 遷移の線を削除する

削除したい遷移の線を選択して Delete キーを押すか、右クリックメニューから [削除] を選択します。

#### 4.5 図の配置/表示を調整する

Model Designer と同じ操作で、配置/表示を調整できます。p.21 を参照してください。
# 第5章

# Communication Designer

# 5.1 Communication Designer とは

Communication Designer は、Agent(もしくは Behavior)間のやり取りを分析 して、そのコミュニケーションの流れを記述するためのエディタです。モデル作成プロセ スにおいては、概念モデリングフェーズで使用しますが、必要に応じて、シミュレーショ ンデザインフェーズでも使用します。概念モデル・クラス図で定義した Agent(もしくは Behavior)のオブジェクトが、どのような流れでコミュニケーションや処理を行うのか を、コミュニケーション・シーケンス図で記述していきます。コミュニケーション・シー ケンス図は、UML(統一モデリング言語)のシーケンス図を単純化・拡張したものです。

この章では、Communication Designer を用いてコミュニケーション・シーケンス図を 描く方法について説明します。

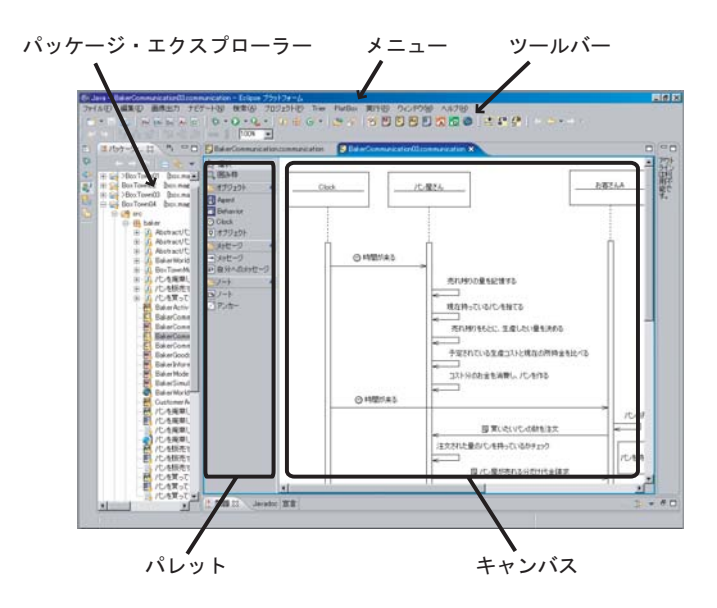

 $\boxtimes$  5.1: Communication Designer

- 5.2 Communication Designer を起動する
- 5.2.1 コミュニケーション・シーケンス図を新規作成する

コミュニケーション・シーケンス図ファイルの作成は、次の手順で行います。

- パッケージ・エクスプローラーから、ファイルを新規作成したいプロジェクトの src フォルダにある パッケージ を選択します。
- ツールバーから、コミュニケーション・シーケンス図ファイル作成ボタン 
   をクリックします。
- ファイルを保存する場所が、先ほど選択した場所であることを確認して、「ファイル名」欄にファイル名を入力し[終了]を押します。

もしくは、メニューバーの [PlatBox]>[Create Communication] を選択して作成する こともできます。

#### 5.2.2 すでに作成したコミュニケーション・シーケンス図を開く

すでに作成したコミュニケーション・シーケンス図を開きたい場合は、パッケージ・エ クスプローラー上で、コミュニケーションファイルをダブルクリックします。もしくは、 右クリックして [アプリケーションから開く]-[PlatBox Communication Designer] を選 択します。コミュニケーションファイルを読み込んだ Communication Designer が起動 して、コミュニケーション・シーケンス図が表示されます。

# 5.3 コミュニケーション・シーケンス図の要素を配置する

#### 5.3.1 コミュニケーション・シーケンス図の要素を新規作成する

コミュニケーション・シーケンス図の要素は、Communication Designer のパレットに あるクラスのボタンを選択し、続けてキャンバスをクリックすることでクラスを配置しま す。Communication Designer で作画できるノードは、以下のとおりです。

ノード

| 要素のアイコン | 要素の説明                |
|---------|----------------------|
| 8       | AgentType(オブジェクト)    |
|         | BehaviorType(オブジェクト) |
| 0       | Clock オブジェクト         |
|         | オブジェクト (クラス指定なし)     |

5.3.2 コミュニケーション・シーケンス図の要素を削除する

図からノードを削除するには、削除したい要素を右クリックして表示されるメニュー から [削除]を選択します。もしくは、削除したい要素を選択して、キーボードの Delete キーを押しても削除できます。

## 5.4 メッセージの線を引く

5.4.1 メッセージの線を新規作成する

作成したノード間にメッセージの線を引くには、以下の手順で行います。

1. Communication Designer パレットから、[メッセージ]を選択します。

- 2. メッセージの線を引きたいノードをクリックします。
- 3. もう一方のノードをクリックします。

[~の自己遷移]を引く場合は、対象となるノードを一度だけクリックします。

コネクションを引いた後も、さらに続けて引くことができます。コネクションを引いて いる時にキャンセルしたい場合には、 Esc キーを押すか、ノードやコネクションでない キャンバス上をクリックします。

コネクション

Communication Designer で作画できるコネクションは、以下の通りです。

| 要素のアイコン  | 要素の説明     |
|----------|-----------|
| <b>→</b> | メッセージ     |
| 4        | 自分へのメッセージ |

#### 5.4.2 メッセージの線を編集する

メッセージのプロパティダイアログ

メッセージの編集は、"メッセージのプロパティ"ダイアログで行います。"メッセージ のプロパティ"ダイアログを表示するには、編集したいメッセージ線を右クリックして表 示されるメニューから、[プロパティ]を選択します。"メッセージのプロパティ"ダイアロ グの [OK] ボタンを選択すると変更が反映され、[キャンセル] ボタンを選択すると操作が 取り消されます。

メッセージの内容の編集

メッセージの内容を編集するには、「メッセージ」欄に内容を入力します。

メッセージタイプの編集

メッセージタイプを編集するには、「コミュニケーションの種類」欄をクリックして表 示されるプルダウンメニューから、仕意のタイプを選択します。

5.4.3 メッセージの線を削除する

メッセージの線を削除するには、削除したいメッセージの線を選択して Delete キーを 押すか、右クリックメニューからから [削除] を選択します。

- 5.5 図の配置/表示を調整する
- 5.5.1 メッセージの位置の移動

線を選択すると表示される線の始点か中心を、上下にドラッグします。

5.5.2 自分へのメッセージの移動

線を選択すると表示される線の始点を、移動先へドラッグします。

5.5.3 リサイズ

リサイズしたいノードを選択し、ノードの縁の黒点をドラッグ&ドロップすることで、 ノードの大きさを調整できます。

5.5.4 配置の調整

エディタツールバーの整列ボタンをクリックすることで、選択中の複数のノードを整列 できます。p.21 を参照してください。

# 第6章

# **Behavior** Designer

# 6.1 Behavior Designer とは

Behavior Designer は、Behavior の状態遷移をモデル化するためのエディタです。モデ ル作成プロセスにおいては、シミュレーションデザインフェーズで使用します。Behavior の状態遷移を、UML(統一モデリング言語)の状態遷移図 (ステートチャート図) によって 記述していきます。記述したモデルから、PlatBox Simulator 上で動作するコンポーネン トのソースコードを生成することができます。

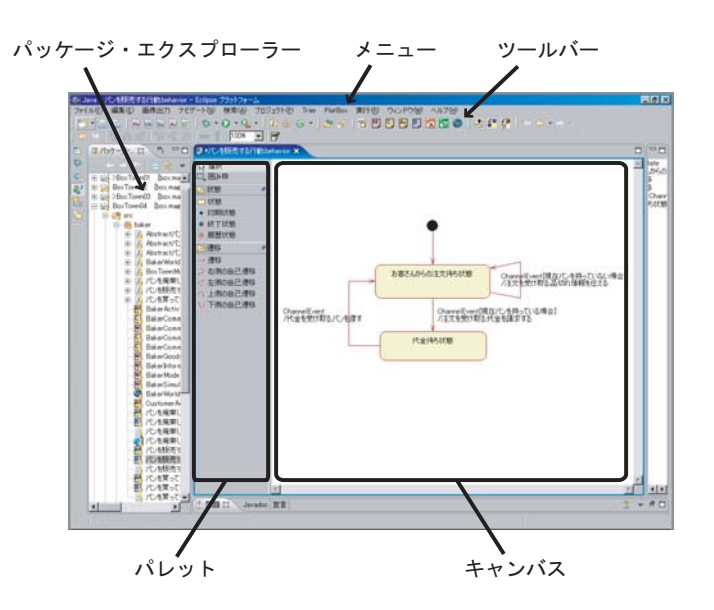

⊠ 6.1: Behavior Designer

# 6.2 Behavior Designer を起動する

#### 6.2.1 状態遷移図を新規作成する

状態遷移図ファイルの作成は、次の手順で行います。

1. パッケージ・エクスプローラーから、ファイルを新規作成したいプロジェクトの

src フォルダにある パッケージ を選択します。

- 2. ツールバーから、状態遷移図ファイル作成ボタン 🖺 をクリックします。
- ファイルを保存する場所が、先ほど選択した場所であることを確認して、「ファイル名」欄にファイル名を入力し[終了]を押します。

もしくは、メニューバーの [PlatBox]>[Create Behavior] を選択して作成することもで きます。

6.2.2 すでに作成した状態遷移図を開く

すでに作成した状態遷移図を開きたい場合は、パッケージ・エクスプローラー上で、ビ ヘイビアファイルをダブルクリックします。もしくは、右クリックして [アプリケーショ ンから開く]-[PlatBox Behavior Designer] を選択します。ビヘイビアファイルを読み込 んだ Behavior Designer が起動して、状態遷移図が表示されます。

### 6.3 状態遷移図の要素を配置する

#### 6.3.1 状態遷移図の要素を新規作成する

状態遷移図の要素は、Behavior Designer のパレットにあるボタンを選択し、続けて キャンバスをクリックすることで配置することができます。Behavior Designer で作画で きる要素は、以下のとおりです。

| 要素のアイコン | 要素の説明 |
|---------|-------|
| 0       | 状態    |
| •       | 開始状態  |
| ۲       | 終了状態  |
| ۲       | 履歴状態  |

なお、Behavior Designer では、状態の中に状態と遷移を入れるという「入れ子状態」 をつくることができます。入れ子状態をつくるには、親になる状態の中に新しく状態を配 置するか、親の状態の外で配置した状態を、親の状態の内側に移動することで作成できま す。入れ子状態になった状態の遷移がどのように行われるのかについては、UMLの文献 等を参照してください。

6.3.2 状態の編集

推奨プロ セスでは、使 用しません。

特別な状態ダイアログ

状態プロパティの編集は、"特別な状態"ダイアログから行います。"状態の設定"ダイ アログを開くには、編集したい状態を右クリックして、表示されるメニューから [プロパ ティ]を選択します。

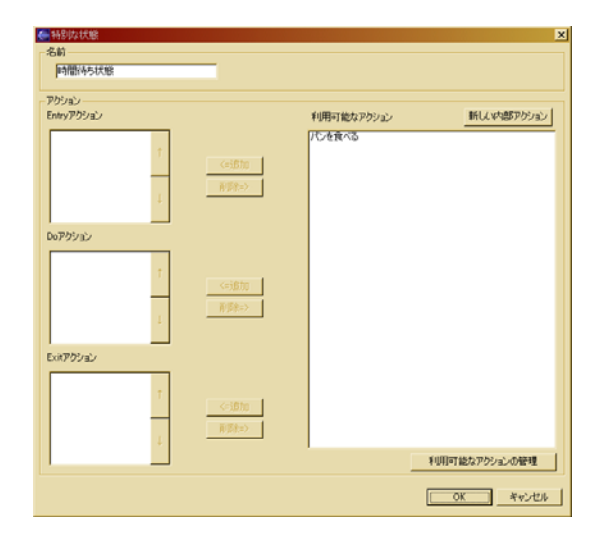

図 6.2: 特別な状態ダイアログ

"特別な状態"ダイアログでは、以下の操作を行うことができます。

- 状態名の編集
- アクションの新規作成
- アクションの登録
- アクションの登録の解除
- アクションの移動
- アクションの編集

アクションは、Entry アクション、Do アクション、Exit アクションの 3 種類のアク ションがありますが、操作方法はどれも同じです。

[OK] を押すと確定し、ダイアログを閉じます。[キャンセル] を押すと、ダイアログを 聞く以前の状態に戻ります。

#### 状態名の編集

状態名の編集は、"名前"欄に状態名を入力することで行います。状態名は、状態をダ ブルクリックすることでも変更できます。

アクションの新規作成

アクションの新規作成は、以下の手順で行います。

- 1. [新しい内部アクション] ボタンを押して、"内部アクション" ダイアログを開き ます。
- 2. 新規作成するアクション名を入力すると、「利用可能なアクション」欄にそのアク ションが追加されます。

アクションテンプレートには、その先頭に「(テンプレート)」と表示されています。

アクションの登録

アクションの登録は、以下の手順で行います。

- 1.「利用可能なアクション」欄のアクションリストから、追加したいアクションを選 択します。
- 2. 追加したい Entry/Do/Exit アクションの [<=追加] ボタンを押します。

アクションの登録の解除

アクションの登録の解除は、以下の手順で行います。

- 1. Entry/Do/Exit アクションから、解除したいアクションを選択します。
- 2. 選択したアクションの右の [削除=>] ボタンを押します。

アクションの移動

Entry/Do/Exit アクションのリストにあるアクションは、その順番に処理されます。 アクションの順番を変えることで、処理順番を変えることができます。

- 1. Entry/Do/Exit アクションから、移動したいアクションを選択します。
- 2. 選択したアクションの右の [ ]もしくは [ ]ボタンを押します。

アクションの編集

アクションの編集は、"利用可能なアクションの管理"ダイアログで行います。"利用可能なアクションの管理"ダイアログを表示するには、[利用可能なアクションの管理]ボタンをクリックします。"利用可能なアクションの管理"ダイアログでは、次の操作を行うことができます。

| 操作         | 説明                              |
|------------|---------------------------------|
| アクションの新規作成 | 状態および遷移の設定ダイアログから、アクションの新規作     |
|            | 成を行った場合と同様です。                   |
| アクションの名前変更 | アクションの名前を変更します。変更したアクションを使用     |
|            | する状態または遷移があった場合は、それら全てが変更され     |
|            | ます。                             |
| アクションの削除   | アクションの削除を行います。ここで削除したアクション      |
|            | は今後、状態や遷移のアクションに設定することはできませ     |
|            | ん。しかし、削除したアクションをすでに利用している状態     |
|            | または遷移があった場合は、それらに関連付けられたアク      |
|            | ションは削除されません。                    |
| テンプレートアクショ | [再読み込み] ボタンを押すと、テンプレートアクション     |
| ンの読み込み     | の再読み込みを行います。現在編集中の Behavior がある |
|            | PlatBox プロジェクトのクラスパス上に、新たなテンプレー |
|            | トアクションを追加した場合には、それらを利用するために     |
|            | この処理を行う必要があります。                 |

テンプレートの利用

状態遷移図で新たに定義したアクションやガード条件以外にも、クラスパス上にあるテ ンプレートアクションやテンプレートガード条件を、利用することができます。テンプ レートは、状態、遷移の設定ダイアログが持つ選択可能なアクション / ガード条件のリス トにおいて、名前の前に (Template) という表示がされています。

#### 6.3.3 状態遷移図の要素を削除する

ノードを図から削除するには、削除したい要素を右クリックして表示されるメニューから、[削除]を選択します。また、削除したい要素を選択して、キーボードの Delete キー を押しても削除できます。

## 6.4 遷移を引く

#### 6.4.1 遷移を新規作成する

状態から状態への遷移は、以下の手順で記述することができます。

- 1. Behavior Designer パレットから [遷移] を選択します。
- 2. 遷移を引きたいノードをクリックします。
- 3. もう1つのノードをクリックします。

遷移の線を引いた後も、さらに続けて引くことができます。遷移の線を引いている時に キャンセルしたい場合には、 Esc キーを押すか、ノードや遷移以外のキャンバス上をク リックします。[自分へのメッセージ]を引きたい場合には、対象となるノードを一度だけ クリックします。 Behavior Designer で作画できる遷移は、以下の通りです<sup>\*1</sup>。

| 要素のアイコン       | 要素の説明     |
|---------------|-----------|
| Ļ             | 状態遷移      |
| $\rightarrow$ | 右に付ける自己遷移 |
| <             | 左に付ける自己遷移 |
| $\bigcirc$    | 上に付ける自己遷移 |
| V             | 下に付ける自己遷移 |

6.4.2 遷移を編集する

遷移のプロパティダイアログ

状態遷移の編集は、"遷移のプロパティ"ダイアログから行います。"遷移のプロパティ" ダイアログを開くには、編集したい状態を右クリックして、表示されるメニューから [プ ロパティ]を選択します。

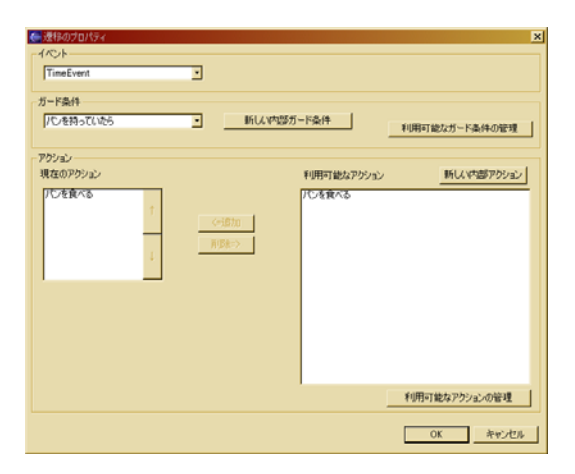

図 6.3: 遷移のプロパティダイアログ

"遷移のプロパティ"ダイアログでは、以下の操作を行うことができます。

- 遷移を起こすイベントの設定
- ガード条件の設定
- アクションの設定

[OK] を押すと、確定してダイアログが閉じます。[キャンセル] を押すと、ダイアログ を聞く以前の状態に戻ります。

<sup>\*1</sup> 自己遷移は、上下左右の4種類が提供されていますが、これらは描画上の表現の違いであって、意味的に 異なるわけではありません。

遷移を起こすイベントの設定

設定可能なイベントのリストの中から、編集中の遷移に対応させたいイベントを設定します。

ガード 条件の設定

設定可能なガード条件のリストの中から、編集中の遷移に対応させたいガード条件を設 定します。ガード条件の新規作成は、[新しい内部ガード条件]ボタンを押して表示される ダイアログに、ガード条件の名前を入力して行います。ガード条件の編集は、[利用可能な ガード条件の管理]ボタンを押して表示されるダイアログで行います。

アクションの設定

アクションの設定については、p.34のアクションの操作方法を参照して下さい。

#### ガード 条件の管理

遷移の設定イアログから、[利用可能なガード条件の管理] というボタンをクリックする と、ガード条件の管理ダイアログが開きます。ガード条件の管理ダイアログには、以下の 4 つの機能があります。

| 機能           | 機能の説明                              |
|--------------|------------------------------------|
| ガード 条件の新規作成  | 遷移の設定ダイアログから、ガード条件の新規作成を行った        |
|              | 場合と同様です。                           |
| ガード条件の名前変更   | ガード条件の名前を変更します。変更したガード条件を使用        |
|              | する遷移があった場合は、それら全てが変更されます。          |
| ガード 条件の削除    | ガード条件の削除を行います。ここで削除したガード条件         |
|              | は、今後、遷移のガード条件に設定することはできません。        |
|              | しかし、削除したガード条件をすでに利用している遷移が         |
|              | あった場合は、それらに関連付けられたガード条件は削除さ        |
|              | れません。                              |
| テンプレートガード 条件 | [再読み込み] ボタンをクリックすると、テンプレートガード      |
| の読み込み        | 条件の再読み込みを行います。Behavior の編集中に Plat- |
|              | Box プロジェクトのクラスパス上に、新たなテンプレート       |
|              | ガード条件が追加された場合、それらを遷移のガード条件と        |
|              | して設定するためには、この処理を行う必要があります。         |

#### 6.4.3 遷移を削除する

遷移を削除するには、削除したいメッセージの線を選択して Delete キーを押すか、右 クリックメニューから [削除] を選択します。

# 6.5 図の配置/表示を調整する

Model Designer と同じ操作で、配置/表示を調整することができます。p.21 を参照してください。

# 6.6 Behavior の実装

6.6.1 Behavior の実装

#### ソースコードの出力

[プログラムの生成] ボタンをクリックすると、現在選択している Behavior のソース コードの雛形(スケルトン)が生成できます。これらは、変更する必要はありません。

| ファイル名                                                        | ファイルの     | ファイルの説明                     |
|--------------------------------------------------------------|-----------|-----------------------------|
|                                                              | 種類        |                             |
| ~ Behavior.behavior                                          | .behavior | エディットした状態遷移図のファイルで          |
|                                                              | ファイル      | す。                          |
| ${\rm Abstract}  {\color{black}{\sim}}  {\rm Behavior.java}$ | Behavior  | Behavior の雛形です。絶対に編集しない     |
|                                                              | の雛形       | でください。                      |
| ~ Behavior.java                                              | Behavior  | 実際に編集する Behavior の java ファイ |
|                                                              | ファイル      | ルです。手動で実装する際には、このファ         |
|                                                              |           | イルの空になっているメソッドを実装して         |
|                                                              |           | ください。                       |

#### アクションブロック図の生成

Behaviorのアクションを定義するには、Action Designer を用います。 Action Designer は、右クリックメニューから [Action Designer で開く] を選択することで起動し、アク ションブロック図の基本型が生成されます。

生成されたアクションブロック図には、次のメソッドが定義されています。必要に応じ て実装してください。それぞれのメソッドが持つ意味は、以下のとおりです。

| メソッド           | メソッドの説明                 |
|----------------|-------------------------|
| アクション名と同名のメソッド | 状態遷移図で定義されたアクションを表します。こ |
|                | のアクションが呼ばれたときに行いたい処理を実装 |
|                | してください。                 |
| ガード条件と同名のメソッド  | 状態遷移図で定義されたガード条件を表します。こ |
|                | のガード条件によって判定したい条件を判定し、返 |
|                | り値として真偽値を返すよう実装してください。  |

#### 命名規則について

.behavior ファイルのファイル名と、状態遷移図で設定される状態、遷移、アクション、 ガード条件の各要素の名前は、ソースコードの生成の際にクラス名、メソッド名、変数名 となります。命名規則に違反すると、不正確でわかりにくいソースコードが生成された り、エラーが発生したりするので、以下の規則に従うようにしてください。

| 大能遷移図の要素名                | .Java の要 | 命名規則                                                                                                    |
|--------------------------|----------|----------------------------------------------------------------------------------------------------|
|                          | 素名       |                                                                                                    |
| .behavior ファイル<br>のファイル名 | クラス      | 単語の先頭のみ大文字のアルファベット、または全<br>角日本語の名前 (例:SendGoodsBehavior、財送信<br>行動)。数字や記号を頭文字にすることはできませ                     |
| アクション の名前、<br>ガード条件の名前   | メソッド     | ん。<br>名前の先頭は小文字で、以降は単語の先頭のみ大<br>文字のアルファベット、または全角日本語の名前<br>(例:receiveGoods、財を受け取る)。数字や記号を<br>頭文字にすることはできません |
| 状態の名前                    | 変数       | 単語の先頭のみ大文字のアルファベット、または全<br>角日本語の名前 (例:waitSentGoodsState、財送信<br>待ち状態)。数字や記号を頭文字にすることはでき<br>ません。            |

# 第7章

# Action Designer

# 7.1 Action Designer とは

Action Designer は、Behavior のアクションを記述するためのエディタです。モデル 作成プロセスにおいては、シミュレーションデザインフェーズで使用します。Behavior のアクションとガード条件を、独自に定義された「アクション記述言語」(Action Block Language: ABL)を用いて記述していきます。記述したモデルから、PlatBox Simulator 上で動作するコンポーネントのソースコードを生成することができます。

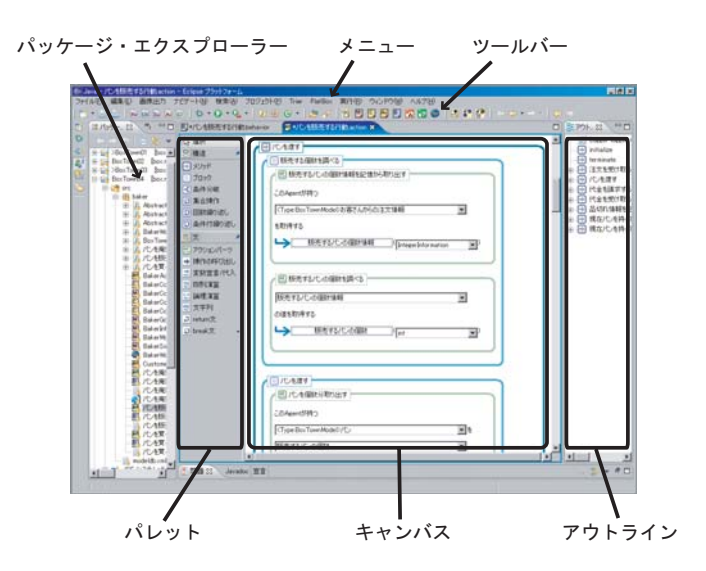

⊠ 7.1: Action Designer

アクション記述言語には、その語彙として、社会シミュレーションのモデル作成におい て頻出する処理の集まりが定義されています。モデル作成者は、Action Designer を用い ることによって、作成したい処理の目的からアクションのブロックを選択・設定すること で、エージェントのアクションの設計・実装を行うことができます。

## 7.2 Action Designer を起動する

### 7.2.1 アクションブロック図を新規作成する

新しくアクションブロック図を作成するには、Behavior Designer のキャンバスで右ク リックし、表示されたメニューから「Action Designer で開く」を選択します。プログレ スバーが表示され、アクションファイルが生成されます。パッケージ・エクスプローラー 上に、新しく作成したアクションファイルがあることを確認してください。作成されたア クションファイルの名前は、Behavior Designer で開いていた Behavior ファイルと同じ 名前となっています (ただし、拡張子は.action)。

自動的に Action Designer が起動し、アクションファイルが読み込まれた状態になりま す。キャンバスには、アクションブロック図が表示されます。

7.2.2 すでに作成したアクションブロック図を開く

すでに作成したアクションブロック図を開きたい場合は、パッケージ・エクスプロー ラー上で、アクションファイルをダブルクリックします。もしくは、右クリックして [ア プリケーションから開く]-[PlatBox Action Designer] を選択します。アクションファイ ルを読み込んだ Action Designer が起動して、アクションブロック図が表示されます。

### 7.3 構造を配置する

Action Designer では、単に処理を並べて書いていくというのではなく、制御構造や 論理的な構造によって構造化してつくっていく仕組みになっています。構造の配置は、 Action Designer の左側のパレットから構造を選択し、配置したいメソッド上でクリック します。すると、クリックした場所に、選択された構造が配置されます。配置できる構造 には、以下のものがあります。

1. ブロック

処理の論理的なまとまりを構造としてまとめます。

2. 条件分岐

条件に応じて処理を切り替えます。

3. 集合操作

集合の各要素に対して何らかの処理を行います。

4. 回数繰り返し

処理を指定回数行います。

5. 条件付繰り返し

処理を一定の条件を満たすまで繰り返し行います。

6. メソッド

複雑なアクションを構造化したり、繰り返し現れる記述をサブルーチンとしてひ とまとめにします。

7.3.1 ブロック

ブロックは、処理の論理的なまとまりを構造として記述するために用います。ブロック には名前をつけることができます。名前には、そのブロックの中に定義された下位の要素 の目的を記述します。

ブロックの配置は、パレットから「ブロック」を選択し、配置したいところをクリック します。クリックした場所にブロックが配置されます。

| 0 | 🗩 何かをする  |
|---|----------|
|   | 目 新規ブロック |
|   |          |
|   |          |
|   |          |
|   |          |

図 7.2: ブロックの配置

新しく配置したブロックの名前は「新規ブロック」となっていますが、名前の部分をダ ブルクリックして、新しい名前を入力・変更できます。処理の目的に応じた名前をつけま しょう。

7.3.2 条件分歧

条件分岐は、条件に応じて処理を切り替えるために用います。条件分岐には、条件式と して真偽値の変数を設定することができます。

パレットから「条件分岐」を選択し、配置したいメソッド上でクリックします。クリックした場所に条件分岐が配置されます。条件分岐を用いるときには、事前に条件式として 真偽値の変数を作成しておく必要があります。真偽値の変数を作成する方法は、p.56の 「論理演算」を参照してください。

(1) if 文と else 文の作成

ある条件式と、それ以外の分岐を作成したい場合は、条件分岐で if 文と else 文を作成 します。if 文と else 文の条件分岐を作成したい場合は、間に何も挟まずに隣り合わせで条 件分岐を 2 つ配置し、下の条件分岐の条件を「true」に設定します。これで、上の条件分 岐は if 文となり、下の条件分岐は else 文となります。

| 「一」何かをする<br>true         |  |
|--------------------------|--|
| 会件式の真偽値 (boolean )       |  |
| ●新規条件分岐<br>条件: 条件式の真偽値 ▼ |  |
| 【12】新規条件分岐<br>条件: true ▼ |  |

図 7.3: 条件分岐の配置:if 文と else 文

(2) if 文と else if 文の作成

排他的な条件で、2つ以上の分岐を作成したい場合は、条件分岐で if 文と else if 文を作 成します。if 文と else if 文の条件分岐を作成したい場合は、(1)の場合と同様に、間に何 も挟まずに隣り合わせで条件分岐を2つ以上配置します。そして、二番目以降の条件分岐 の条件に、独自に宣言した真偽値の変数を設定します。一番上の条件分岐は if 文となり、 二番目以降の条件分岐は else if 文となります。

| 🕞 何かをする                                                                                     | ]               |          |  |
|---------------------------------------------------------------------------------------------|-----------------|----------|--|
| true                                                                                        | 条件式の真偽値A        | (boolean |  |
| false                                                                                       | 条件式の真偽値B        | (boolean |  |
| ◀ 新規条<br>条件:                                                                                | 件分岐<br>条件式の真偽値A |          |  |
| 1<br>1<br>1<br>1<br>1<br>1<br>1<br>1<br>1<br>1<br>1<br>1<br>1<br>1<br>1<br>1<br>1<br>1<br>1 | 4分岐<br>条件式の真偽値B |          |  |
|                                                                                             |                 |          |  |

図 7.4: 条件分岐の配置: if 文と else if 文

条件分岐を追加することによって、else if 文はいくつも増やすことができます。

(3) それぞれ独立した if 文の作成

それぞれが独立した条件の条件分岐を作成したい場合は、異なるブロックを作成して、 そのなかに条件分岐を配置します。このようにブロックを利用するのは、条件分岐を単に 2 つ並べるだけでは、2 つ目は else if 文になってしまうからです。配置されているブロッ クが異なる条件分岐は、独立した条件分岐となり、それぞれが if 文となります。

| <ul> <li>         ・・・・・・・・・・・・・・・・・・・・・・・・・・・・・</li></ul>                 |  |
|---------------------------------------------------------------------------|--|
| true                                                                      |  |
| ◆ 条件式の真偽値A (boolean ▼)                                                    |  |
| 중 新規条件分岐<br>条件: 条件式の真偽値A                                                  |  |
|                                                                           |  |
| 新規プロック                                                                    |  |
| false                                                                     |  |
|                                                                           |  |
| → 条件式の真偽値B (boolean 」)                                                    |  |
| 条件式の真偽値B         (boolean           ③ 新規条件分岐         条件:         条件式の真偽値B |  |

図 7.5: 条件分岐の配置: 異なるブロックに配置された独立した if 文

7.3.3 集合操作

集合操作は、集合の各要素に対して何らかの処理を行いたいときに用います。集合操作 では、操作を行いたい対象の集合と,集合の要素をどのような型のオブジェクトとして扱 うかを指定する (キャストする) ことができます<sup>\*1</sup>。

目的

集合の各要素に対して何らかの処理を行います。

使用にあたって必要なもの

処理を行いたい要素の集合

設定する項目

集合:処理を行いたい要素の集合を指定します。

要素の種類:取得される各要素の型を指定します。

集合操作のなかで利用できるもの

「集合の要素」

パレットから「集合操作」を選択し、配置したいメソッド上でクリックします。クリックした場所に、集合操作が配置されます。配置された集合操作の「集合:」のところでは、

<sup>\*1</sup> 集合操作の概念については、データ構造やデザイン・パターンの文献に掲載されている「Iterator」の説 明を参照して下さい。

操作を行いたい要素の集合を選択します。「要素の種類:」のところでは、操作を行いたい 要素の型を選択します。集合操作のなかに配置される構造と文では、取得された「集合の 要素」を、指定された型で使用することができます。

例えば、アクションパーツ「World に存在する全ての Agent を取得する」を用いて、 「取得した Agent の集合」という集合を配置したとします。この集合の中のそれぞれの Agent に対して、何らかの処理を行う場合には、集合操作を配置して、「集合:」から「取 得した Agent の集合」を選択して、「要素の種類:」から「Agent」を選択します。そうす ると、集合操作のなかで、集合の各要素が Agent という型の「集合の要素」という名前で 取得され、使用できるようになります。

| ● 何かをする<br>■ World(こ存れ<br>●  ■ 取                                                                                                    | 王する全てのAgentを取得する<br>得したAgentの集合 ( <mark>(</mark> C | ollection | <b>z</b> , |
|----------------------------------------------------------------------------------------------------|----------------------------------------------------|-----------|------------|
| <ul> <li>         ・</li> <li>         ・</li></ul> | 新作<br>取得したAgentの集合<br>Agent                        | ]         | <b>.</b>   |
| (Agent)集合の                                                                                                    | 要素<br>集合の中のAgent (                                 | Agent     | <b>v</b> ) |

図 7.6: 集合操作の配置

7.3.4 回数繰り返し

回数繰り返しは、何らかの操作を指定回数繰り返し行いたいときに用います。回数繰り 返しでは、処理を何回繰り返すのか、を変数や値で設定することができます\*<sup>2</sup>。

目的

何らかの処理を指定回数繰り返し行います 使用にあたって必要なもの

繰り返したい回数

#### 設定する項目

回数:繰り返したい回数を指定します

<sup>\*2</sup>回数繰り返しは、for 文と同じものです。

回数繰り返しのなかで利用できるもの

「回数」(現在までで繰り返された回数)

パレットから「回数繰り返し」を選択し、配置したいメソッド上でクリックします。ク リックした場所に、回数繰り返しが配置されます。配置された回数繰り返しの「回数:」か ら繰り返したい回数を変数や値で選択します。回数繰り返しのなかでは、現在繰り返され た回数を取得して利用することができます。

| 📄 何かをする |                   |       |  |
|---------|-------------------|-------|--|
| 16      |                   |       |  |
| ->──    | 繰り返したい回数          | (jint |  |
| 新規回送    | 収録り返し<br>繰り返したい回数 | V     |  |

図 7.7: 回数繰り返しの配置

#### 7.3.5 条件付繰り返し

条件付繰り返しは、何らかの処理を一定の条件を満たすまで繰り返し行いたいときに用 います。条件付繰り返しでは、繰り返しの継続条件を設定することができます。なお、繰 り返しの継続条件の判定が、条件付繰り返しのなかの処理によって変化しない場合は、処 理がずっと繰り返されるので、注意が必要です\*<sup>3</sup>。

目的

何らかの処理を一定の条件を満たすまで繰り返し行います

使用にあたって必要なもの

繰り返しが継続するための条件の真偽値

繰り返しから抜けるための終了条件の真偽値

設定する項目

条件 (新規条件付繰り返し): 継続のための条件を指定します

条件 (継続条件の判定をする): 終了のための条件を指定します

パレットから「条件付繰り返し」を選択し、配置したいメソッド上でクリックします。 クリックした場所に、条件付繰り返しが配置されます。配置された条件付繰り返しの「新

 $<sup>*^3</sup>$ 条件付繰り返しは、if 文による break が付加された while 文と同じものです。

規条件付繰り返し」の「条件:」のところで、継続するための条件式の真偽値を指定します。

| false 编印返すための条件の真偽値 (boolean ) |
|--------------------------------|
| → 繰り返すための条件の真偽値 (boolean マ)    |
|                                |
|                                |
| true                           |
| → 終了するための条件の真偽値 (boolean )     |
| 12 新規条件付繰り返し                   |
| 条件: 繰り返すための条件の真偽値 🔽            |
| < ■ #続条件の判定をする                 |
| 条件: 終了するための条件の真偽値 ▼            |
|                                |
| ● break                        |
|                                |
|                                |

図 7.8: 条件付繰り返しの配置

「継続条件の判定をする」の「条件:」のところでは、終了するための条件式の真偽値を 指定します。とくに必要がないのであれば、この条件分岐を削除しても構いません。

7.3.6 **メソッド** 

メソッドは、複雑なアクションを構造化したり、アクションの中で繰り返し現れる記述 を、サブルーチンとしてひとまとめにしたいときに用います。メソッドでは、そのメソッ ドの中で利用したい変数を引数として与えたり、メソッドの呼び出し元に対して、処理の 結果を「戻り値」として返すように設定することができます。

パレットから「メソッド」を選択し、キャンバス上の配置したい場所でクリックします。 クリックした場所にメソッドが配置されます。

| ▶ 新規メソッド |  |  |
|----------|--|--|
|          |  |  |
|          |  |  |
|          |  |  |

図 7.9: メソッドの配置

作成したメソッドの可視性、引数、戻り値を新たに設定するためには、メソッドを選択

した状態で右クリックして、表示されたウィンドウから [プロパティ] を選択して、メソッド編集ダイアログを開きます。

| 🋃 メソッド編集ダイアログ |        | ×           |
|---------------|--------|-------------|
| 可視性 public 💌  | 型 void | ▲ 名前 新規メソッド |
| 0             |        | 引数の編集       |
|               |        | OK キャンセル    |

図 7.10: メソッド 編集ダイアログ

(1) 戻り値の設定

メソッドの呼び出し元に対して、メソッドの処理の結果を返したい場合は、メソッド編 集ダイアログの「型」プルダウンメニューで、「戻り値」の型を選択します。初期値では 「void」(何も返さない)が選ばれています。

(2) 引数の設定

メソッドの処理のなかで利用する変数を与えたい場合は、メソッド編集ダイアログの [引数の編集] ボタンを選択します。引数の編集ダイアログが表示されるので、与えたい引 数の型と名前を設定します。

| 型<br>型 | 名前 | [ | -        |
|--------|----|---|----------|
|        |    |   |          |
|        |    |   | <b>.</b> |
|        |    |   |          |

図 7.11: 引数の編集ダイアログ

(3) 可視性の設定

メソッドがどのクラスから呼び出せるのか、という可視性を設定したい場合は、メソッド編集ダイアログの「可視性」プルダウンメニューで、可視性を選択します。メソッドに 対して設定できる可視性の一覧は、以下のとおりです。

| 可視性       | 範囲                                          |
|-----------|---------------------------------------------|
| public    | すべてのクラスから呼び出せます。                            |
| protected | このクラスと同じパッケージ内のクラスから呼び出せます。                 |
| private   | このクラスだけが呼び出せます。メソッドが内部的な処理を担うの              |
|           | であれば、private にしてください。                       |
| package   | このメソッドをもつクラスの可視性と同じになります (Action De-        |
|           | signer で生成されるクラスの可視性は public なので、package を設 |
|           | 定したメソッドは public と同じ可視性となります)。               |

### 7.4 文を配置する

文の配置は、Action Designer の左側のパレットから文を選択して、配置したい場所 (メ ソッドの内部)をクリックします。設定のためのダイアログが表示されるので、文に応じ た設定を行い、実際に配置します。

#### 7.4.1 アクションパーツ

アクションパーツは、シミュレーションのアクション記述において頻出する処理が文と して定義されたものです。アクションパーツには、「この Agent が持つ Information を取 り出す」というような名前がつけられており、モデル作成者は自分の作成したい処理の目 的から、実際の処理を探して選択することができるようになっています。

(1) アクションパーツを配置したい場所を選択

パレットから「アクションパーツ」を選択し、配置したい場所でクリックします。アク ションパーツの選択ダイアログが開きます。

(2) アクションパーツの選択

アクションパーツの選択ダイアログから、配置したいアクションパーツを選択します。 アクションパーツの選択には、以下の3種類の方法があります。

1. カテゴリから選択

新規作成したいアクションパーツをカテゴリから選択したい場合は、ウィンドウの 上部にあるイメージか、その下にある「カテゴリ」プルダウンメニューから選択し ます。

2. キーワードで検索して選択

新規作成したいアクションパーツをキーワードで検索したい場合は、ダイアログの 中央右にある [検索] ボタンをクリックします。アクションパーツの検索ダイアロ グが表示されるので、選択したいアクションパーツに関するキーワードを入力し、 検索します。

3. 最近利用したアクションパーツから選択
 以前利用したアクションパーツを配置したい場合は、ウィンドウの下部の「最近利

| 浸 アクションパーツの選択                                                                                                    | ×                                                      |
|----------------------------------------------------------------------------------------------------|--------------------------------------------------------|
| 自分と他のAgentの間のやりとり<br>自分が持つInformation<br>自分を他のAgentの間のやりとり<br>同分と他のAgentの間のやりとり<br>自分と他のAgentの間のやりとり<br>自分と他のAgentの間のやりとり<br>自分と他のAgentの間のやりとり<br>自分が持つInformation<br>自分と他のAgentの間のやりとり                                                                                                    | 他のAgentが持つInformation<br>他のAgent<br>他のAgentが持つBehavior |
| 日<br>自分が持つGoods Worldの取得/操作                                                                                                    | 他のAgentが持つGoods                                        |
| <ul> <li>□ Informationの生成/操作</li> <li>□ Goodsの生成/操作</li> <li>○ Goodsの生成/操作</li> <li>○ 集合操作</li> </ul>                                                                                                    | <ul><li>温 出力</li><li>む 計算</li></ul>                    |
| カテゴリ:<br> Worldの取得が操作<br> 利用できるアクションパーツ:                                                                                                    | <b>.</b>                                               |
| Worlが持つClockを取得する<br>Worldが持つCpaceを取得する<br>Worldに存在する全てのAgentを取得する<br>Worldに存在する全てのAgentを取得する<br>Worldに存在する指定したTypeのAgentを<br>Worldに存在する指定したTypeのAgentを取得する<br>Worldに定義されたAgentで取得する<br>Worldに定義されたAgentで取得する<br>Worldに定義されたAgentでの多を取得する<br>Worldに定義されたGoods Typeを取得する<br>Worldに定義されたInformation Typeを取得する<br>Worldに定義されたInformation Typeを取得する<br>Worldに定義されたInformation Typeを取得する<br>Worldに定義されたInformation Typeを取得する<br>Worldに完義されたInformation Typeを取得する<br>Worldに完美されたInformation Typeを取得する<br>JuliorIdに完美されたGoods Typeを取得する | する<br>得する<br>▼<br>検索                                   |
| 最近利用したアクションパーツ:<br>Worldに存在する全てのAgentを取得する<br>このAgentが持つIntegerInformationの値を設定する<br>このAgentが持つDoubleInformationの値を設定する<br>Worldに定義されている整数型(nt)の)パラメータの値を取得する<br>このAgentが指定したTypeのBehaviorを持っているが調べる<br>自分自身のAgentを取得する。                                                                                                    | X                                                      |
|                                                                                                    | OK キャンセル                                               |

図 7.12: アクションパーツの選択ダイアログ

用したアクションパーツ」リストから選択します。

(2) アクションパーツの選択

どのようなアクションパーツやカテゴリがあるかということについては、『PlatBox リ ファレンスガイド』を参照してください。

7.4.2 操作の呼び出し

操作の呼び出しは、アクションパーツとして用意されていない操作を行いたいときに用 います。呼び出したいメソッドやオブジェクトを選択することができます。アクション 記述のなかでは、モデル作成者が自ら設計したクラスやメソッドを利用するために用い ます。

パレットから「操作の呼び出し」を選択して、配置したいメソッド上でクリックすると、 式を編集するダイアログが表示されます。

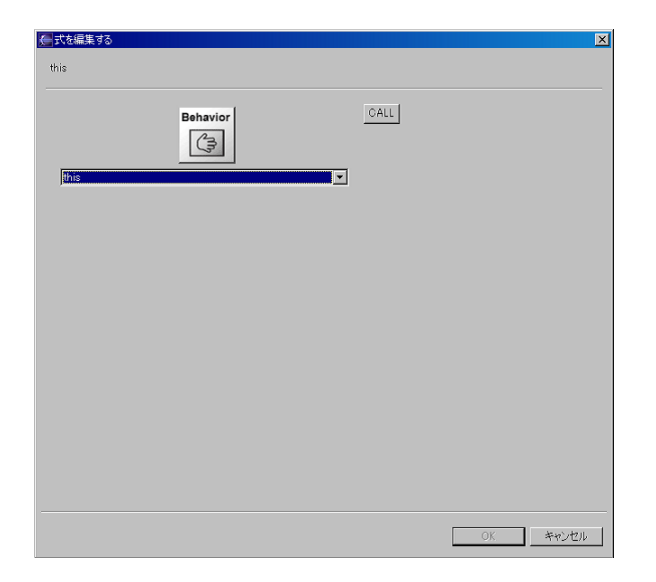

図 7.13: 操作の呼び出しにおける式を編集するダイアログ

プルダウンメニューから利用したいメソッドを選択します。あるいは、利用したいメ ソッドをもつオブジェクトを選択して、[Call] ボタンをクリックすると、選択されたオブ ジェクトのもつメソッドとフィールドを選択するプルダウンメニューが表示されます。こ のようにして、オブジェクトを呼び出していき、利用したいメソッドを選択します。

選択されたメソッドに引数が必要な場合は、ダイアログの右側に [実引数を選択して下 さい] ボタンが表示されます。[実引数を選択して下さい] ボタンをクリックすると、引数 を編集するダイアログが表示されます。そのダイアログのプルダウンメニューから、指定 したい引数を選択し、型を変更したい場合には「型を変更する」プルダウンメニューから [OK] ボタンを押します。全ての設定が終わったら、[OK] ボタンを押すと、設定した操作 が配置されます。

7.4.3 変数宣言/代入

変数宣言/代入は、アクションの中で一時的に利用したいデータを変数として格納した いときに用います。変数宣言/代入の配置設定は、前述の「操作の呼び出し」に変数宣言 が加わったかたちとなります。

プルダウンメニューから変数宣言に用いたいメソッドを選択します。「変数を作成する:」のところには、変数名を入力します。型を変更して変数を宣言したい場合は、「型を 変更する:」チェックボックスをオンにして、プルダウンメニューから型を選択します。全 ての設定が終わったら、[OK] ボタンを押すと、設定した変数宣言が配置されます。

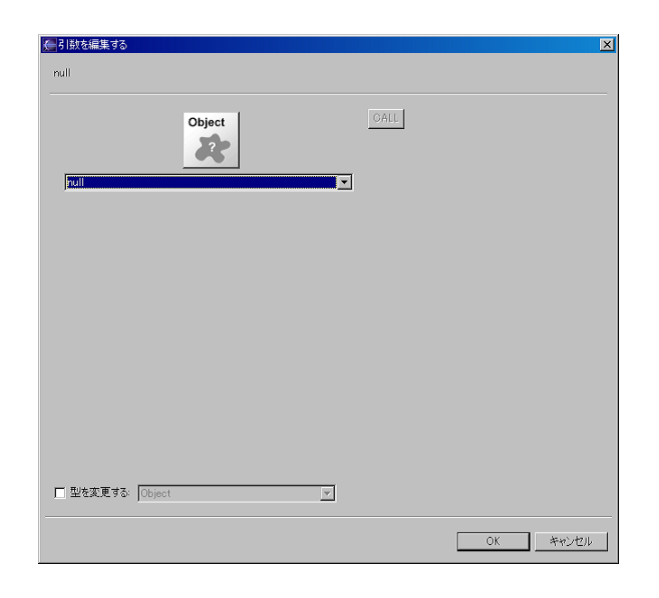

図 7.14: 引数を編集するダイアログ

| 会<br>式を編集する<br>this    |      | X        |
|------------------------|------|----------|
| Behavior               | CALL |          |
|                        |      |          |
|                        |      |          |
|                        |      |          |
|                        |      |          |
|                        |      |          |
| ■ 型を変更する //しを販売する行動    | Y    |          |
| ▼ 変数を作成する: newVariable |      |          |
|                        |      | OK キャンセル |

図 7.15: 変数宣言/代入における式を編集するダイアログ

#### 7.4.4 四則演算

四則演算は、実数の値を式として設定し、その結果を変数として定義したいときに用い ます。算術式の中では、値だけではなく、定義済みのほかの変数を使うこともできます。

パレットから「四則演算」を選択して、配置したいメソッド上でクリックすると、数式 を編集するダイアログが表示されます。

数式を編集するダイアログでは、算術式と宣言する変数名が設定できます。算術式のな かで、既に定義された変数を呼び出して利用したい場合は、「利用可能な変数:」プルダウ

| 🊰 数式を編集する       |          |     | ×     |
|-----------------|----------|-----|-------|
| 0               |          |     |       |
| C               | Del      |     |       |
| 7 8             | 9        | + - |       |
| 4 5             | 6        | * / |       |
| 1 2             | 3        | %   |       |
| 0               |          | ( ) |       |
| 利用可能な変数:        |          |     | •     |
| I 変動を作成する: new\ | /ariable |     |       |
|                 |          | ОК  | キャンセル |

図 7.16: 数式を編集するダイアログ

ンメニューから選択して追加します。なお、既に存在する変数と同じ名前を入力して作成 した場合は、既に存在する変数に計算結果を代入することになります。

7.4.5 論理演算

論理演算は、論理式を作成して、条件分岐などの判定で利用される真偽値を定義したい ときに用います。パレットから「論理演算」を選択して、配置したいメソッド上でクリッ クすると、論理式を編集するダイアログが表示されます。

| 論理式を編集する             |     |                   | ×          |
|----------------------|-----|-------------------|------------|
| false                |     |                   |            |
| C                    | Del |                   |            |
| 7 8                  | 9   | true false        | NOT(!)     |
| 4 5                  | 6   | < > AND(&)        | 0R(  )     |
| 1 2                  | 3   | <= >= EQUAL(==)   | NOT EQ.(=) |
| 0                    |     | $\langle \rangle$ |            |
| 利用可能な変数              |     | ×                 |            |
| ▼ 変数を作成する: newVariab | le  |                   |            |
|                      |     | ОК                | キャンセル      |

図 7.17: 論理式を編集するダイアログ

論理演算では「利用可能な変数:」から変数を選択して、論理式に追加することができま す。全ての設定が終わったら、[OK] ボタンを押すと、論理式が配置されます。もし全て の設定が終わっているにもかかわらず、[OK] ボタンが押せない場合は、作成した論理式 に構文エラーがあります。その場合は、以下のチェックポイントを参考に、ダイアログ上 部に表示されている論理式を直接修正してみて下さい。

- カッコ()はきちんと対応しているかどうか?
- 変数名が続けて入力されているかどうか?

7.4.6 文字列

文字列は、アクション記述のなかで使用する文字列を、変数として定義したいときに用 います。次の場合に必要になります。

- World に定義されているパラメータの値を取得します。
- ログなどを出力します。

パレットから「文字列」を選択して、配置したいメソッド上でクリックすると、文字列 を編集するダイアログが表示されます。

| <ul> <li>文字列を編集する</li> <li>武 『新規文字列"</li> </ul> | ×        |
|-------------------------------------------------|----------|
| 利用可能な変数                                         | ×        |
| ▼ 変数を作成する: newVariable                          |          |
|                                                 | OK キャンセル |

図 7.18: 文字列を編集するダイアログ

文字列を編集するダイアログでは、文字列の式と宣言する文字列の変数名が設定できま す。文字列の式では「利用可能な変数:」から変数を選択して追加することができます。全 ての設定が終わったら、[OK] ボタンを押すと、文字列が配置されます。

7.4.7 return 文

return 文は、メソッドの呼び出し元に対して、呼び出されたメソッドが返す値を決定して、メソッドの処理を中途脱出するための文です。戻り値が void ではないメソッドの処理の最後に、必ずつけなければなりません<sup>\*4</sup>。

パレットから「return 文」を選択して、配置したいメソッド上でクリックすると、return 文が追加されます。戻り値が void ではないメソッドに追加した場合は、プルダウンメ ニューで、戻り値を選択します。

| 📄 何か数値を                    | 返す  |
|----------------------------|-----|
| <ul> <li>return</li> </ul> | 0.0 |
|                            |     |

図 7.19: return 文の配置: 戻り値が void ではないメソッドに追加した場合

戻り値が void であるメソッドに追加した場合は、中途脱出するだけです。

| 1 | 📄 何かをする                    |  |  |  |
|---|----------------------------|--|--|--|
|   | <ul> <li>return</li> </ul> |  |  |  |
|   |                            |  |  |  |

図 7.20: return 文の配置: 戻り値が void であるメソッドに追加した場合

7.4.8 continue 文

continue 文は、繰り返される処理を途中で止めて、繰り返しの最初に戻って処理を続けたいときに用います。そのため、集合操作/回数繰り返し/条件付繰り返しの構造のなかでのみ用いることができます<sup>\*5</sup>。

パレットから「continue 文」を選択します。もしパレット上に「continue 文」が見つか らない場合は、「break 文」の右側の ボタンを押すと、「continue 文」が表示されます。 選択した後に、配置したいメソッド上でクリックすると、continue 文が配置されます。配 置された後の設定は必要ありません。

<sup>\*&</sup>lt;sup>4</sup> この return 文は、プログラミング言語における return 文と同じものです。

 $<sup>*^5</sup>$  この continue 文は、プログラミング言語における continue 文と同じものです。

7.4.9 break 文

break 文は、繰り返される処理を途中で止めて、繰り返しを中途脱出したいときに用い ます。そのため、集合操作/回数繰り返し/条件付繰り返しの構造のなかでのみ用いること ができます\*<sup>6</sup>。

パレットから「break 文」を選択して下さい。もしパレット上に「break 文」が見つか らない場合は、「continue 文」の右側の ボタンを押すと、「break 文」が表示されます。 選択した後に、配置したいメソッド上でクリックすると、break 文が配置されます。配置 された後の設定は必要ありません。

# 7.5 アウトラインビューで構造を把握する

作成したアクションブロック図の構造を鳥瞰したいときは、アウトラインビューで表示 します。Eclipseのメニューバーの [ウィンドウ]-[ビューの表示]-[アウトライン] を選択す ると、アウトラインビューが表示され、Action Designer で表示されているアクションブ ロック図の構造が、ツリー構造で表示されます。

## 7.6 ソースコードを生成する

作成したアクションブロック図から、シミュレーションのためのソースコードを生成 するには、Action Designer 上のキャンバスを右クリックして表示されるメニューから [ソースコード生成]を選択します。プログレスバーが表示された後に、生成されたソース コードのファイルが表示されます。

### 7.7 型の再読み込み

アクションブロック図の作成後にモデルに追加された各種 Type()を利用するには、型 を再読み込みする必要があります。Action Designer 上のキャンバスを右クリックして表 示されるメニューから [型の再読み込み]を選択します。プログレスバーが表示された後 に、アクションブロック図に型が読み込まれます。

# 7.8 独自のアクションパーツの作成と管理

用意されているアクションパーツのほかに、新しくアクションパーツを作成して追加す ることができます。追加されたアクションパーツは、作成時に設定されたクラスで利用す ることができます。 便利な機 能ですが、初 心者は必ずし も使用する必 要はありませ ん。

<sup>\*6</sup> この break 文は、プログラミング言語における break 文と同じものです。

7.8.1 アクションパーツの作成

アクションパーツ化したい構造や文を選択して右クリックし、表示されたウィンドウか ら [アクションパーツの作成]を選択します。アクションパーツの作成ダイアログが表示 されます。アクションパーツの作成は、そのアクションパーツで利用したい引数を設定し て、引数の型を選択した後に、名前やカテゴリ、表示などを設定するという流れで進み ます。

(1) 引数を選択する

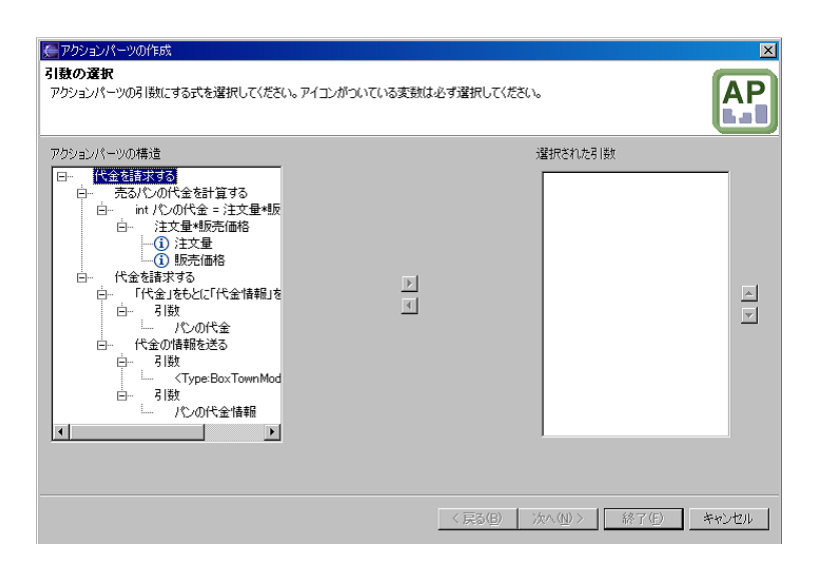

図 7.21: アクションパーツの作成ダイアログ: 引数を選択する

アクションパーツの作成ダイアログでは、はじめに、作成するアクションパーツを配置 するときに設定したい変数を、引数として選択します。アクションパーツ化したい部分か ら外部の変数を参照している場合は、それらの変数には「!」アイコンが付加されて表示さ れ、全て引数にする必要があります。同じ外部の変数を何度も参照していると、参照の回 数だけ異なる引数として設定しなければなりません。

外部の変数を何度も参照している場合は、アクションパーツ化したい部分の先頭で、 「変数宣言/代入」で新しく宣言する変数に代入しておき、その変数を参照するようにしま しょう。そうすれば、いくつも引数を設定する必要はなくなります。引数としたい変数を 選択し終えたら、[次へ] ボタンを押します。

(2) 選択した引数の型を設定する

引数としたい変数を選択したら、次はそれら引数となる型を設定します。引数とする変数の型を、プルダウンメニューから選択します。とくに型を変更する必要がなければ、[次 へ] ボタンを押します。

|          |            | -              |                         |
|----------|------------|----------------|-------------------------|
|          |            |                | ×                       |
|          |            |                |                         |
|          |            |                |                         |
|          |            |                |                         |
| <b>L</b> |            |                |                         |
| lint     | <b>_</b>   |                |                         |
| int      | <b>V</b>   |                |                         |
|          |            |                |                         |
|          |            |                |                         |
|          |            |                |                         |
|          |            |                |                         |
|          |            |                |                         |
|          |            |                |                         |
|          |            |                |                         |
|          |            |                |                         |
|          |            |                |                         |
|          |            |                |                         |
|          |            |                |                         |
|          |            |                |                         |
|          |            |                |                         |
|          |            |                |                         |
|          |            | (A.T.(D)       | was not 1               |
|          |            | 於了也            | キャンゼル                   |
|          | int<br>int | int ▼<br>int ▼ | int ▼<br>int ▼<br>int ▼ |

図 7.22: アクションパーツの作成ダイアログ: 選択した引数の型を設定する

(3) アクションパーツの名前、カテゴリなどを設定する

最後に、作成するアクションパーツの名前、追加カテゴリ、アクションパーツが利用で きる型、アクションパーツ配置時の表示を設定します。

| ● アクションパーツの作成 アクションパーツの表定 アクションパーツの名前、カテゴリ、アクションパーツが有効な型、アクションパーツの表示を設定してください |                       |                                     |                          |
|-------------------------------------------------------------------------------|-----------------------|-------------------------------------|--------------------------|
| 名前:                                                                           | 代金を請求する<br>           |                                     |                          |
| カテコリ:<br>利用できる型:                                                              | お金とパンの取引<br>パンを販売する行動 |                                     | ×                        |
| 表示                                                                            | お客さんが                 | 注文量 <int><br/>販売価格<int></int></int> | 個のパンを<br> 円で買うときの代金を請求する |
|                                                                               |                       |                                     |                          |
|                                                                               |                       |                                     |                          |
|                                                                               |                       |                                     |                          |
|                                                                               |                       | 〈 戻る( <u>B</u> )                    | 次へ(11)> 終了(E) キャンセル      |

図 7.23: アクションパーツの作成ダイアログ: アクションパーツの名前、カテゴリなどを設定する

名前:

作成するアクションパーツの名前を入力します。

カテゴリ:

作成するアクションパーツを追加するカテゴリを設定します。既に存在するカテゴ リに追加したい場合は、プルダウンメニューから選択します。新しくカテゴリを新 しく作成したい場合は、カテゴリの名前を入力します。

#### 利用できる型:

作成するアクションパーツを利用できるクラスを設定します。汎用的なアクション パーツは、色々なクラスで使えることが望ましいですが、ある行動やエージェント に特化したアクションパーツは、その行動のみでしか使えないように制限すること が望ましい場合があります。

表示:

作成したアクションパーツが配置されたときの表示を設定します。引数を挟んで文 字列を入力することができます。アクションパーツの目的がわかるように設定して 下さい。

#### 7.8.2 アクションパーツの管理

作成したアクションパーツを削除したり、名前を変更したいときは、Action Designer 上のキャンバスを右クリックして、表示されたウィンドウから [アクションパーツの管理] を選択します。アクションパーツの管理ダイアログが表示されます。

| 戻アクションパーツの管理 | ×    |
|--------------|------|
| 代金を請求する      |      |
|              |      |
|              |      |
|              |      |
|              |      |
|              |      |
|              |      |
|              |      |
|              |      |
|              |      |
|              |      |
|              |      |
| 削除           | 名前変更 |
|              |      |
|              | OK   |

図 7.24: アクションパーツの管理ダイアログ

#### (1) アクションパーツを削除する

作成したアクションパーツを削除したい場合は、アクションパーツの管理ダイアログか ら削除したいアクションパーツを選択して [削除] ボタンをクリックします。

| ●利除の確認                       | ×     |
|------------------------------|-------|
| ② 削除を行うと、元に戻すことはできません。いいですか? |       |
| OK                           | **>セル |

図 7.25: 削除の確認ダイアログ

削除の確認ダイアログが表示されるので、本当に削除してよければ [OK] ボタンを押す

と、アクションパーツが削除されます。なお、アクションパーツを削除しても、既に配置 されたアクションパーツには影響はありません(配置・設定しているものは、消えないで 残ります)。

(3) アクションパーツの名前を変更する

作成したアクションパーツの名前を変更したい場合は、アクションパーツの管理ダイア ログから、名前を変更したいアクションパーツを選択して、[名前変更] ボタンをクリック します。名前の入力ダイアログが表示されるので、変更したい名前を入力して [OK] ボタ ンをクリックすると、アクションパーツの名前が変更されます。

| 🚰 名前の入力              |    | ×     |
|----------------------|----|-------|
| アクションパーツの名前を入力してください |    |       |
| 代金を請求する              |    |       |
|                      |    |       |
|                      | ОК | キャンヤル |
|                      |    |       |

図 7.26: 名前の入力ダイアログ

なお、アクションパーツの名前を変更しても、変更前に配置されたアクションパーツに は影響はありません。
# 第8章

# World Composer

# 8.1 World ファイルを新規作成する

World Composer は、シミュレートする世界(World)の初期設定を行うためのツー ルです。モデル作成プロセスにおいては、シミュレーションデザインフェーズで使用し ます。

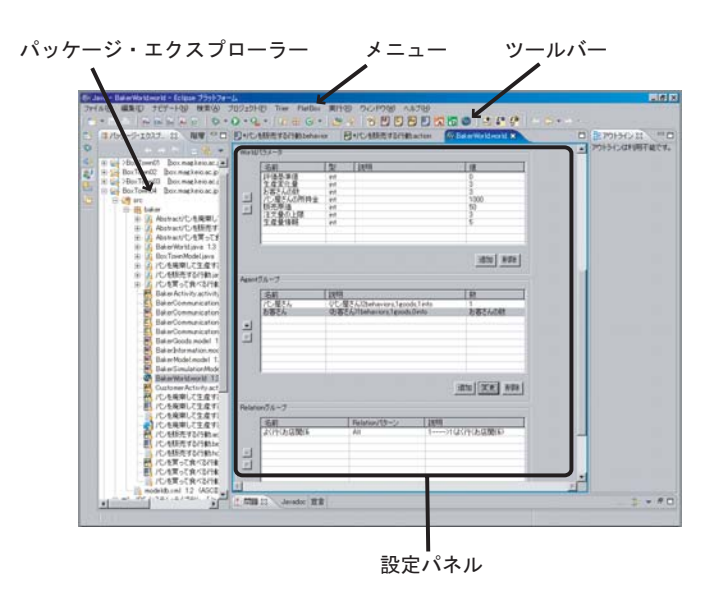

⊠ 8.1: World Composer

# 8.2 World Composer を起動する

### 8.2.1 World を新規作成する

新しく World を作成するには、以下の手順で行います。

- 2. "World の新規作成" ダイアログが表示されるので、新しく作成したい World の名

前を入力して、「終了」ボタンを選択します。

3. 新しい.world ファイルが作られ、World Composer が起動します。

#### 8.2.2 すでに作成した World を開く

すでに作成した World を開きたい場合は、パッケージ・エクスプローラー上で、World ファイルをダブルクリックします。もしくは、右クリックして [アプリケーションから 開く]-[PlatBox World Composer] を選択します。World ファイルを読み込んだ World Composer が起動します。

# 8.3 World を設定する

#### 8.3.1 モデルを読み込む

[モデルの読み込み] ボタンを押すと、Model Designer で作成した Type を読み込むこ とができます。この操作を行わないと、作成した Type が World Composer に反映され ません。.world ファイルを作成した後や変更したりした後は、必ず最初にこのボタンを押 してください。

#### 8.3.2 World の基本設定

World の基本的な設定には、以下の項目があります。

| -WorldØ<br>WorldØ | D設定<br>D名前: NewWorld2 |            |               |         |
|-------------------|-----------------------|------------|---------------|---------|
| World             | D.[[見8月:              |            |               |         |
| T                 |                       |            |               | ×       |
| Clock(            | の設定:                  | Step Clock | C Real Clo    | ck      |
| 乱数ジ               | ェネレータの設定:             |            |               |         |
|                   | ジェネレータクラス             |            | 名前            | シード     |
| *                 | DefaultRandomNumbe    | rGenerator | defaultRandom | 0       |
|                   |                       |            |               |         |
| _                 |                       |            |               |         |
|                   | ,                     |            |               | 追加   削除 |
|                   |                       |            |               |         |

表 8.1: World の設定

World の名前

World ファイルの名前が表示されます。

World の説明

作成する World についての説明を書きます。

Clock の設定

シミュレーション実行時に使用する時計を設定します。StepClock と RealClock

の2つがありますが、通常、StepClock を使用してください。

#### 乱数ジェネレータの設定

シミュレーションで使用する乱数ジェネレータ(呼び出すごとにランダムな数値を 返してくれます)を追加します。最初から乱数ジェネレータは1つ設定されていま す。一様乱数以外のものや、新しく作成した乱数ジェネレータを使用したい場合 は、ここで追加してください。

#### 8.3.3 モデル全体が共有するパラメータの追加

World パラメータでは、モデル全体が共有するパラメータを設定します。ここで設定 したパラメータは、World Composer の他の設定部分で参照することができます。また、 PlatBox Simulator 上の World Initializer で、初期値を変更することができるようにな ります。

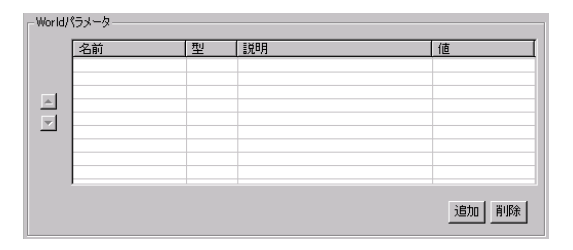

表 8.2: World パラメータの設定

名前

パラメータの名前を設定します。

型

パラメータの型を設定します。整数型の int、実数 (浮動小数点数) 型の double, long があります。

説明

パラメータの説明を書きます。この説明文は、PlatBox Simulator の World Initializer に表示されます。

値

パラメータの初期値を入力します。

#### 8.3.4 Agent Group の追加

Agent グループとは、同じ AgentType, Behavior, Goods, Information をもつエー ジェントの集団のことです。Agent グループを、複数個設定することで、多様なエージェ ントが含まれるモデルを作成することができます。

| Agent    | ブループ |    |         |
|----------|------|----|---------|
|          | 名前   | 説明 | 数       |
|          |      |    |         |
|          |      |    |         |
|          |      |    |         |
|          |      |    |         |
| <b>V</b> |      |    |         |
|          |      |    |         |
|          |      |    |         |
|          |      |    |         |
|          |      |    |         |
|          |      | i  | 加 変更 削除 |
|          |      |    |         |

表 8.3: Agent Group

Agent グループの [追加] ボタンを選ぶと、"Agent グループの設定" ダイアログが表示 されます。

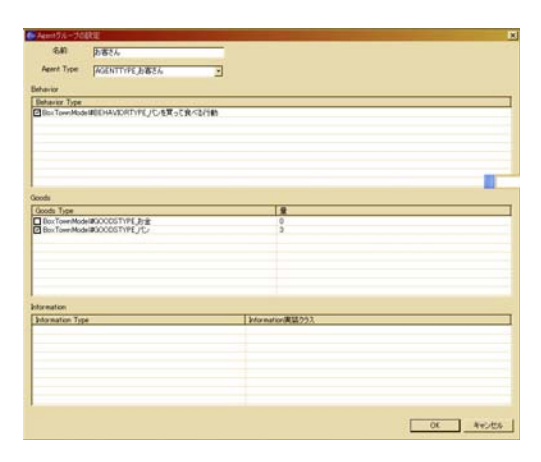

表 8.4: Agent グループの設定 ダイアログ

名前

すでに追加されている Agent Group の名前が表示されます。クリックすると、編 集することができます。

#### 説明

Agent Group に設定されている AgentType の名前と、Behavior, Goods, Information の種類の数が表示されます。

#### 数

グループを構成するエージェントの数を設定します。詳細は、p.71 を参照してく ださい。

BehaviorType

チェックボックスをオンにすると、その Behavior Type の Behavior がエージェントに追加されます。

GoodsType

チェックボックスをオンにすると、その GoodsType の Goods がエージェントに

追加されます。量の欄をクリックするとボタンが現れ、さらにそれをクリックする と、Goodsの量を設定する別ダイアログが表示されます。詳細は、p.71を参照し てください。

**InformationType** 

チェックボックスをオンにすると、その InformationType の Information がエー ジェントに追加されます。追加するときは、Information 実装クラスをクリックし て、追加したい Information を選択してください。

### 8.3.5 Agent Group 間の関係の追加

どのエージェントとエージェントが関係を持つのかを設定します。Relationは、Agent Group ごとに結びます。クラス図でクラス間に関連を結んだのは、あくまでも関係をも つ可能性を記述したに過ぎません。具体的にどのように関係があるのかを、ここで設定す るわけです。

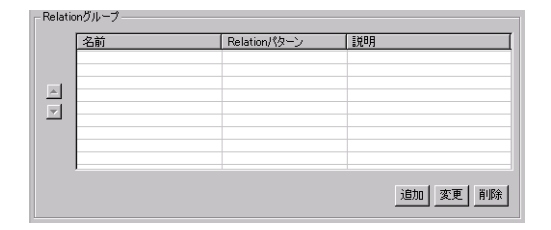

表 8.5: Relation Group の設定

結び方は「双方向/一方向」の違いであり、Relation パターンは、エージェント同士を どのように関係づけるのかという6種類のが提供されています。

名前

Relation Group の名前を書きます。

Relation Type

使用する RelationType を選びます。

関係元の Agent グループ

関係元となる Agent Group を選びます。

関係先の Agent グループ

関係先となる Agent Group を選びます(Relation パターンが「Self」Ring」Small World」「Scale Free」の時は選べません)。

方向

```
関係が双方向か一方向かを選びます(Relation パターンが「Self」「Ring」「Small
World」「Scale Free」の時は選べません)。
```

Relation パターン

|                       | Relation パターン | 説明            |
|-----------------------|---------------|---------------|
|                       | All           | 全てに結ぶ         |
| 3<br>3<br>3<br>?<br>3 | Random        | ランダムに結ぶ       |
| 87 87<br>87<br>87     | Self          | 自分自身にだけ結ぶ     |
|                       | Ring          | 輪に結ぶ          |
|                       | Small World   | スモールワールド方式で結ぶ |
|                       | Scale Free    | スケールフリー方式で結ぶ  |

Relation パターンを選択します。Relation パターンには、以下のものが用意されています。

#### 8.3.6 Relation パターン別の設定

Random パターンで関係を結ぶ

Relation パターンが「Random」の場合には、以下の設定項目が追加されます。

・本数

結ぶ関係の本数を設定します。エージェントがランダムに選ばれ て、関係を結びます。

・乱数ジェネレータ

使用する乱数ジェネレータを選択します。

Ring パターンで関係を結ぶ

Relation パターンが「Ring」の場合には、以下の設定項目が追加されます。

・距離

いくつ隣までを近隣としてリンクを張るかを指定します。

・ループ設定

終端を「ループする」か「ループしない」かを選択します。特に問 題がないかぎり、「ループする」にしておくことをおすすめします。

・シャッフルのための乱数シード

Ring 上に並べる順番をシャッフルするための乱数のシード(種) を指定します。 Small World パターンで関係を結ぶ

Relation パターンが「Small World」の場合には、以下の設定項目が追加されます。

・乱数ジェネレータ

使用する乱数ジェネレータを選択します。

・つなぎなおす Relation の本数

Ring 型ネットワークからリンクを張りなおして Small World 型

ネットワークを作る際に、何本つなぎなおすのかを指定します。

・シャッフルのための乱数シード

Ring 上に並べる順番をシャッフルするための乱数のシード(種) を指定します。

Scale Free パターンで関係を結ぶ

Relation パターンが「Scale Free」の場合には、以下の設定項目が追加されます。

・乱数シード

乱数のシード (種)を指定します。

8.3.7 Agent の数と Goods の量の設定

Agent の数や Goods の量の設定には、「固定値を入力する」「乱数ジェネレータを用いて ランダムな値を入力する」「世界パラメータを参照する」という3通りの方法があります。

固定値を入力する

[値の直接入力] ラジオボタンを選んで、数値を入力します。

乱数ジェネレータを用いてランダムな値を入力する

[乱数の幅の入力] ラジオボタンを選んで、[最小値(以上)]と[最大値(未満)]を入力 して、使用する乱数ジェネレータを選択します。

世界パラメータの参照する

[パラメータの選択] ラジオボタンを選んで、参照する世界パラメータを選択します。

### 8.4 作成した World を出力する

設定した World は、.java ファイルとして出力することで、PlatBox Simulator 上で実 行できるようになります。World Composer の一番下にある [World の生成] ボタンを選 択してください。"(.world ファイル名).java" というファイルが同じパッケージ内に 出力されます。

# 8.5 シミュレーションの実行

### 8.5.1 シミュレーションの起動(Component Builder 上での操作)

1. 実行する World の選択

パッケージ・エクスプローラ上で、実行したい World の java ファイルを選択します。

2. 実行

ツールバーにある 実行ボタンの右側の 部分を押すと、実行メニューが表示されます。 実行メニューの中から [Run As...] [Java Application] を選ぶと、PlatBox Simulator が起動します。

#### 8.5.2 シミュレーションの実行 (PlatBox Simulator 上での操作)

1. World の読み込み状態の確認

PlatBox Simulator の制御パネル上には、読み込まれた World の名前が表示されます。

- ビューアーの表示 例えば、メニューから [ビューワ] [Communication Viewer]を選択して、Communication Viewer などを開きます。
- シミュレーションの実行
   シミュレーションの実行は、制御パネルの実行ボタンを押します。

#### 8.5.3 PlatBox Simulator の終了

PlatBox Simulator の終了
 PlatBox Simulator を終了するには、メインウィンドウの右上にある × ボタンを押すか、
 メニューから [ファイル] [終了]を選択します。

# 第9章

# その他の補助ツールを使う

# 9.1 Boxed Economy プロジェクトからの移行を行う

PlatBox Simulator は、もともとは「Boxed Economy Simulation Platform」(BESP) という名称で呼ばれていたソフトウェアを発展・改名したものです。ここで問題になるの は、BESP 用に作成されたシミュレーションモデルは、そのままでは PlatBox Simulator 上では動作しないということです。そこで、現在の CB では、BESP 用に作成されたシ ミュレーションモデルを PlatBox 用のシミュレーションモデルに移行(変換)する機能 が提供されています。 過去 に「Boxed Economy Simulation Platform」 (BESP)を 利用していた ユーザー向け の情報です。

移行を行うには、対象となるプロジェクトを選択し、ツールバーから移行ボタン クリックします。もしくは、ファイルメニューから [Plat Box]>[Immigrate to PlatBox] を選択します。

| ●移行                                         |       |
|---------------------------------------------|-------|
| Boxed EconomyからPlatBoxに移行するプロジェクトを選択してください。 |       |
| F BoxTown                                   | 10%-  |
|                                             | 1917  |
|                                             |       |
|                                             |       |
|                                             |       |
|                                             |       |
|                                             |       |
| 終了(日)                                       | キャンセル |

図 9.1:移行ダイアログ

"移行"ダイアログで、PlatBox への移行を行うプロジェクトのチェックボックスに チェックをいれ、[移行] をクリックします。移行が完了したら、[終了] をクリックしてダ イアログを閉じてください。

## 9.2 Type の名前を変更する

対象となるプロジェクトを選択し、ファイルメニューから [Plat Box]>[Rename Type] を選択します。名前を変えたい Type を選択し、名前を編集して [名前変更] をクリック します。Type の名前変更が完了したら、[終了] をクリックしてダイアログを閉じてくだ さい。

| 🚝 Typeの名前変更                                                                                                    | ×           |
|----------------------------------------------------------------------------------------------------|-------------|
| Typeを選択して新たな名前を入力してください。                                                                                                    |             |
| Customer Acent<br>Baker Agent<br>Napping Behavior<br>Shopping Behavior<br>Sales Behavior<br>FavoriteShop Relation<br>Price/artor mation<br>Order Artor mation<br>Moner/Goods<br>Bread/Goods |             |
| CustomerAgent                                                                                                    |             |
|                                                                                                    | 終了(生) キャンセル |

図 9.2: Type の名前変更ダイアログ

9.3 Template Action/GuardCondition を作成する

便利な機 能ですが、初 心者は必ずし も使用する必 ありませ ん。

9.3.1 Template Action の新規作成

テンプレートアクションを新規作成するには、対象となるプロジェクトのパッケージを 選択し、ツールバーからテンプレートアクション作成ボタンをクリックします。

| 豊テンプレートアウション(紙)                               | 貯蔵                                                                                      | ×                                |
|-----------------------------------------------|-----------------------------------------------------------------------------------------|----------------------------------|
| テンプレートアクション <br>テンプレートアクションのパロ                | 所 <b>規作100</b><br>気を行います                                                                | 1                                |
| ソース・フォルダー(D):<br>パッケージ(D):<br>「「エンクロージング型(D): | BoxTown/are<br>Buker                                                                    | 7597.QL<br>7597.QL<br>7597.QL    |
| 名前世:<br>作麻子:                                  | Foulder F7#6-10 Connection C<br>Follow Finally Fonds                                    | protected (1)                    |
| ⊼−/?−/??⊼©<br><b>⊀ン∌−7±−λΦ</b>                | Brg platbox simulator model f mfw behavior. Template Action                             | 79273(8).<br>3856(8).<br>1955(8) |
| 203958-2878/180                               | ##か?<br>「Poble state void man@triveB ares1@)<br>「 スーパーラうかからのエノストラウター@<br>「 建承された推動メンッド例 |                                  |
|                                               |                                                                                         | 1170) <b>44006</b>               |

図 9.3: テンプレートアクション新規作成ダイアログ

「名前」を入力し、[終了] をクリックすると、指定したフォルダに、TemplateAction を 継承したクラスの Java ファイルが新規作成されます。生成されたソースコードをもとに 実装したアクションテンプレートは、Behavior を作成する際に利用することができます。

9.3.2 Template Guard Condition の新規作成

テンプレートガードを新規作成するには、対象となるプロジェクトのパッケージを選択 し、ツールバーからテンプレートガード条件作成ボタンをクリックします。

| ソース・フォルダー(ロ): | BoxTown/src                                                           | ブラウズ(Q)_ |
|---------------|-----------------------------------------------------------------------|----------|
| (シケージの)       | baker                                                                 | ブラウズ(油)。 |
| 「エンクロージング型化」  |                                                                       | 759386   |
| 名約個注          | [                                                                     | 1        |
| 867-          | C public@ C 57910-10 C private(0)<br>C abstract@ C final@ C static(0) |          |
|               | org.platbox.simulator.model.fmlwbehavior.TemplateGuardCondition       | 7907(8). |
| インターフェースの     |                                                                       | isto(A)_ |
|               |                                                                       | FR:2:(B) |
| どのメソッド・スタブを作成 | しますか?                                                                 |          |
|               | public static void main(String] ares/(g)                              |          |
|               | 「スーパークラスがらのコンストラクター(型)<br>「日本をおちためたい」という。                             |          |

図 9.4: テンプレートガード条件新規作成ダイアログ

「名前」を入力し、[終了] をクリックすると、指定したフォルダに、TemplateGuard-Condition を継承したクラスの Java ファイルが新規作成されます。生成されたソース コードをもとに実装したテンプレートガード条件は、Behavior を作成する際に利用する ことができます。

9.3.3 Behavior Designer でテンプレートを呼び出す

作成されたテンプレートは、Behavior Designer で呼び出すことができます。(Behavior Designer の詳しい操作方法は p.33 をご覧ください)。Behavior Designer で、遷移をダ ブルクリックして"遷移のプロパティ"ダイアログを表示させます。

テンプレートアクション

テンプレートアクションを利用するには、利用可能なアクションの欄から選択します。 もし表示されていない場合には、[利用可能なアクションの管理]からダイアログを表示さ せ、そこで [再読み込み]をクリックしてからダイアログを閉じます。

テンプレートガード 条件

テンプレートガード条件を利用するには、ガード条件のプルダウンメニューから選択し ます。もし表示されていない場合は、[利用可能なガード条件の管理]からダイアログを表 示させ、そこで [再読み込み] をクリックしてからダイアログを閉じます。

# 第10章

# 作成したモデルを公開する

# 10.1 図を印刷する

ツールバーから印刷ボタン <sup>™</sup> をクリックします。もしくは、[ファイル]>[印刷] を選択 しても印刷することができます。

# 10.2 図を画像ファイルとして保存する

作成した図は、SVG 形式の画像ファイルとして保存できます\*1。画像を出力するため には、ツールバーから画像出力ボタン をクリックします。もしくは、メニューバーから [画像出力]>[画像出力] を選択します。作成した図と同じフォルダに".svg"と付いたファ イルが作成されます。

# 10.3 作成中のモデルを共有する

複数のモデル作成者で、共同で作成している場合、そのモデルを共有したいことがあり ます。共有するためには、いくつかの方法がありますが、ここでは、圧縮ファイルとして 出力するという方法を紹介します<sup>\*2</sup>。

#### 10.3.1 モデルを ZIP 形式でエクスポートする

対象となるプロジェクトを選択し、メニューバーから [ファイル]>[エクスポート] を開 いてきます。次に、[ZIP ファイル] を選択し、[次へ] をクリックします。「To Zip File:」 欄に出力先を指定し、[終了] をクリックします。指定した場所に、ZIP 形式の圧縮ファイ ルが出力されます。

<sup>\*&</sup>lt;sup>1</sup> SVG 形式とは、「Scalable Vector Graphics」(拡大縮小が可能なベクター方式のグラフィックス)形式 の略称で、拡大縮小・回転等をしてもきれいなままの画像形式です。

<sup>\*&</sup>lt;sup>2</sup> 自分でサーバーが用意・設定ができるのであれば、CVS(Concurrent Versions System)を用いると、 非常に便利です。

10.3.2 圧縮されているモデルをインポートする

まずインポートしたい ZIP ファイルを解凍します。解凍してできたフォルダを、 workspace フォルダ(インストールガイドに従って設定していれば C:¥Program Files¥ eclipseForPlatBox3.0¥ workspace にあります)の中に移動します。

次に、Component Builder のメニューバーから [ファイル]>[インポート] を選択しま す。開いた"インポート"ウィンドウで、[既存プロジェクトをワークスペースへ] を選択 し、[次へ] をクリックします。「プロジェクト内容:」の欄にある [ブラウズ] ボタンを押し、 workspace 内に移動したインポートしたいフォルダを指定してください。[終了] をクリッ クすると、ファイルがインポートされ、パッケージ・エクスプローラーに表示されます。

# 10.4 完成したモデルを配布する

自分が作成したモデルを、自分や他の人が PlatBox Simulator 上で実行できるように するためには、モデルを配布可能な形式で出力する必要があります。以下では、モデルを 出力する方法と、その実行方法を説明します。

10.4.1 モデルを JAR 形式でエクスポートする

対象となる src を選択し、メニューバーから [ファイル]>[エクスポート] を開いてきま す。次に、[JAR ファイル] を選択し、[次へ] をクリックします。エクスポート先を選択 し、終了をクリックしてください。.jar ファイルが生成されます。

10.4.2 PlatBox Simulator で実行する

変換した.jar ファイルを、実際に PlatBox Simulator で実行してみましょう。まず、 <u>PlatBox Simulator</u> のフォルダ (おそらく、C:¥ Program Files¥ PlatBoxSimulator) に ある plugins フォルダの中に、.jar ファイルをコピーします。

それから、PlatBox Simulator を起動し、PlatBox Simulator のメニューから [ファ イル]>[世界を開く] を選び、実行したいファイルを選択して実行します。詳しくは、 『PlatBox Simulator マニュアル』を参照してください。

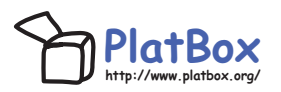

PlatBox Project では、シミュレーション・プラットフォーム「PlatBox Simulator」、 およびシミュレーション作成支援ツール「Component Builder」を開発・提供していま す。 PlatBox Simulator は、シミュレーションを「動かす」ことによって、社会を理解す るための道具です。これに加えて、私たちは、シミュレーションを「つくる」過程も社会 を理解する助けになると考えています。「Component Builder」は、そのような理解を助 けるモデル作成支援ツールです。この「動かすことでわかる」と「つくることでわかる」 という二つのアプローチによって複雑な社会を理解する そのための「新しい思考 の道具」をつくることが、私たちの目指すゴールです。

PlatBox Simulator は、Boxed Economy Project によって開発されてきた「Boxed Economy Simulation Platform」(BESP)の発展版です。Boxed Economy Project は、 1999 年から、社会・経済のモデル化を支援する道具立てについて考えてきました。その 後、私たちが提案するモデル化の枠組みは、経済分野に限定されたものではないと考え、 2005 年にプロジェクト名を「PlatBox Project」に、ソフトウェアの名前を「PlatBox Simulator」に変更しました。

【Boxed Economy Project 時代の主なメンバー】

- 青山希(2002年~現在)
- 浅加 浩太郎(2001年)
- 井庭 崇(1999 年~現在) プロジェクトリーダー
- 海保研(2000年~2002年)
- 上橋 賢一(2000 年~2002 年)
- •北野里美(2001年~2002年)
- 高部 陽平 (1999 年~2001 年)
- 武田 林太郎 (2003 年~2005 年)
- 田中 潤一郎 (2000 年~2002 年)
- 中鉢 欣秀(2000 年~2001 年)
- 津屋 隆之介(2000年~2005年)
- 広兼 賢治(1999年~2001年)
- 松澤 芳昭 (2000 年~2004 年)
- 森久保 晴美(2001 年~2002 年)
- 山田悠(2001年~2005年)

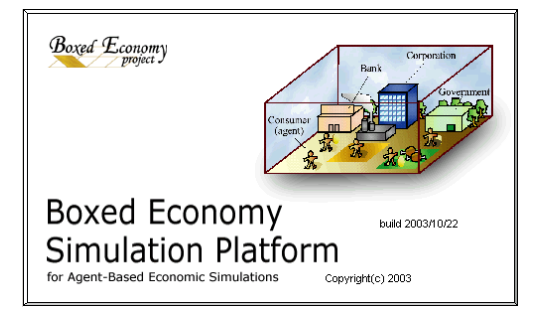

ר Component Builder כבבדא שלים היא כ

執筆・編集者

PlatBox Project

青山 希

鈴木 祐太

津屋 隆之介

武田 林太郎

伊藤 智久

井庭 崇

# Designers' Guide to Social Simulation, No.2 Component Builder $\forall \exists \exists \forall \mathcal{P} \mathcal{W}$

2005 年 4 月 1 日 初版発行 2005 年 8 月 27 日 第 2 版発行

編著: PlatBox Project

〒252-8520 神奈川県藤沢市遠藤 5322 慶應義塾大学 井庭崇研究室 E-Mail: platbox@sfc.keio.ac.jp, もしくは iba@sfc.keio.ac.jp Web: http://www.platbox.org/